# **COPY BOARD**

# **M-5**

SERVICE MANUAL

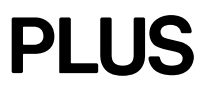

# CONTENTS

| 1. COMPLIANCE OF SAFE REPAIR                          | 1 |
|-------------------------------------------------------|---|
| 1-1. Cautions during Product Movement                 | 1 |
| 1-2. Cautions during disassembling and assembling     | 1 |
| 2.SPECIFICATIONS                                      | 2 |
| 2-1. Product Specifications                           | 2 |
| 2-2. Location of Main Set                             | 3 |
| 2-3. Control Panel of Main Unit, Location of Terminal | 4 |
| 2-4. Scanning area                                    | 5 |
| 2-5. Movements state indicators                       | 5 |
| 3.TROUBLE SHOOTING                                    | 7 |
| 3-1. Trouble Shooting                                 | 7 |
| 3-2. Error Log List                                   | 8 |
| 4. DISASSEMBLY AND ASSEMBLY                           | 9 |
| 4-1. Tools Required                                   | 9 |
| 4-2. Caution                                          | 9 |
| 4-3. Disassembly and Assembly Procedures              | 9 |
| 4-4. Disassembly and Assembly                         | 9 |
|                                                       |   |

| 5.ADJUSTMENT                           | 10 |
|----------------------------------------|----|
| 5-1. CCD Unit Adjustment               | 14 |
| 5-2. Calibration                       | 20 |
| 5-3. Quick Calibration                 | 22 |
| 5-4. Tension Adjustment of Timing Belt | 23 |
| 6.CABLE AND CABLE CONNECTION           | 24 |
| 7.PARTS LIST                           | 25 |
| 7-1. FRAME COVER SECTION               | 25 |
| 7-2. BOARD FRAME SECTION               | 27 |
| 7-3. SHEET FRAME SECTION               | 28 |
| 7-4. ACCESSORIES SECTION               | 29 |
| 7-5. CARTON PACKING SECTION            | 31 |
| 7-6. SCREWS AND WASHERS SECTION        | 33 |
| 7-7. M-5-T (OS)                        | 34 |
| 8.REVISION HISTORY                     | 36 |
|                                        |    |

### **1. COMPLIANCE OF SAFE REPAIR**

Be sure to read this Service Manual before providing services. In the PLUS Copyboard, full consideration is taken to ensure the safety for a fire, electric shock, injury, harmful radiation, and substance. Therefore, observe the notice described in this Service Manual so that the safety is kept when providing services. Moreover, be sure to observe the notice described in the Instruction Manual.

Pay attention to the following during service inspection.

#### 1-1. Cautions during Product Movement

• It is necessary to remove the products when making the service of products put on the wall. At that time, hold the products by two or more persons to prevent the products from dropping or a person from falling down.

#### 1-2. Cautions during disassembling and assembling

- 1. This equipment contains parts under high voltage. When doing repairs, make sure that power plug is pulled out to insure safety.
- 2. Make sure that parts and screws and wiring, etc. are returned to their original positions. Tube, tape and other insulation materials have been used for safety reasons. The internal wiring has been designed to avoid direct contact with hot parts or parts under high voltage when using clamps or other tools.
- 3. The parts used in this device have special safety features such as flame-resistance and anti-voltage properties. When replacing parts, always use parts supplied from the factory.
- 4. After finishing operations make sure that all parts and wires have been returned to their original position and that there has been no deterioration of the area around the location that was worked on.
- 5. Be sure to use an earth band (wrist band) during repair and inspection.

# 2. SPECIFICATIONS

#### 2-1. Product Specifications

|                           |                            | M-5                                                                                        |  |  |
|---------------------------|----------------------------|--------------------------------------------------------------------------------------------|--|--|
|                           |                            | Wall type (Horizontally installed as standard )                                            |  |  |
| DIMENSIONS                | Installation system        | Ontion: Stand installed vortically and haviagentally and partition installed haviagentally |  |  |
|                           | Dimonsions (Main set only) | W1175 × H708 × D02mm (not including protrucion)                                            |  |  |
|                           | Moight (Main act)          |                                                                                            |  |  |
|                           |                            | 12.5Ng                                                                                     |  |  |
|                           | Panel Size                 | WIUIX X H020IIIII                                                                          |  |  |
|                           | Copy Area                  | W978 X H578mm                                                                              |  |  |
|                           | Number of Pages            | 2                                                                                          |  |  |
| BOARD                     | Paging                     | One-way endless (Horizontal or vertical scroll)                                            |  |  |
|                           | Drive system               | Sheet movement type (Horizontal type: Left scroll, Vertical type: Upper scroll)            |  |  |
|                           | Read system                | Optical system of monochromatic CCD sensor reduction                                       |  |  |
|                           | Read resolution            | 2.7 dots/mm (66 dpi or the equivalent)                                                     |  |  |
|                           | Read time                  | Approximately 12 seconds                                                                   |  |  |
|                           | Built-in memory            | Internal flash memory, effective capacity: Approximately 1.8 MB                            |  |  |
|                           | External memory            | Compact flash card (CF card) TYPE I, ATYPE II *1                                           |  |  |
|                           | Compatible FAT format      | FAT12, 16, 32                                                                              |  |  |
|                           | File Format                | TIFF Format (Pack bits Compressed)(A PNG format can be specified optionally.)              |  |  |
|                           | Buttons                    | Power, Memory, Clear, Feed/Stop, Position                                                  |  |  |
|                           | Indicators                 | Power LED (Green), Memory LED (Orange)                                                     |  |  |
|                           | Interface                  | Conforms to USB2.0 Full Speed 12Mbps                                                       |  |  |
| PC Connection             | Port                       | USB B Type                                                                                 |  |  |
| FC Connection             | PC connection              | Personal computer in which a USB terminal is provided as standard                          |  |  |
|                           |                            | and in which Windows 98SE/Me/2000/XP is installed                                          |  |  |
|                           |                            | Windows 98SE: Provides a dedicated driver.                                                 |  |  |
|                           | Driver software            | (Windows Me/200/XP provides an OS standard driver.)                                        |  |  |
|                           |                            | Input: AC100-240, 50/60Hz                                                                  |  |  |
| POWER SUPPLY              | AC Power Adapter           | Output: DC19V, 3.42A                                                                       |  |  |
|                           |                            | Power consumption: about 40W                                                               |  |  |
| ENVIRONMENTAL Temperature |                            | 10°C ~ 35°C                                                                                |  |  |
| CONDITION Humidity        |                            | 30% ~ 85% (non-condensing)                                                                 |  |  |
| THE OTHERS                | Grid Line                  | 34 × 34mm                                                                                  |  |  |
|                           | 0                          | Marker (Red, Black), Eraser, AC power adapter, Power cord (3m), USB cable                  |  |  |
| AUGESSORIES               |                            | (3m), Driver setup CD-ROM, Operation manual                                                |  |  |

\*1: A CompactFlash Card is not included in the package.

#### 2-2. Location of Main Set

#### FRONT AND TOP

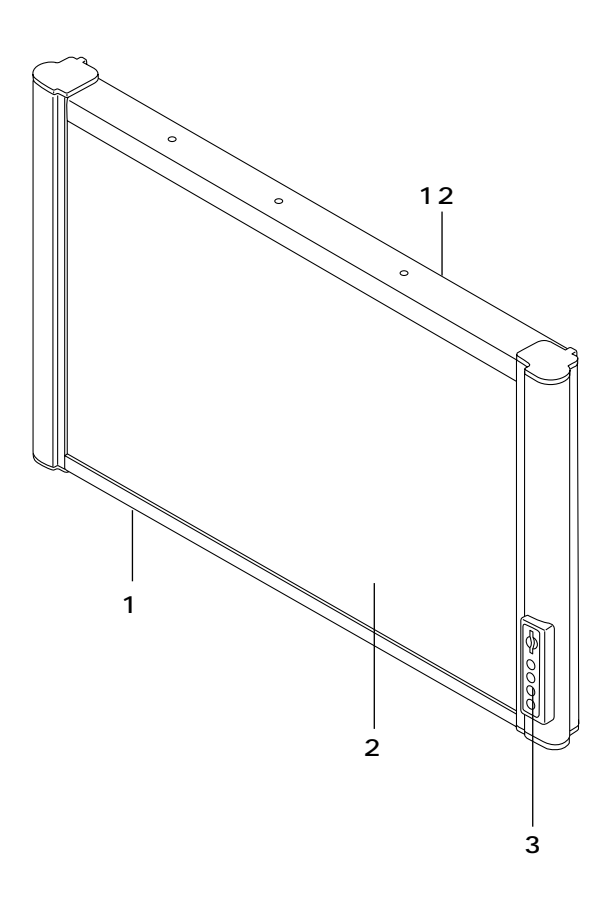

#### **BACK AND BOTTOM**

The diagram shows the copyboard set with the front side facing down.

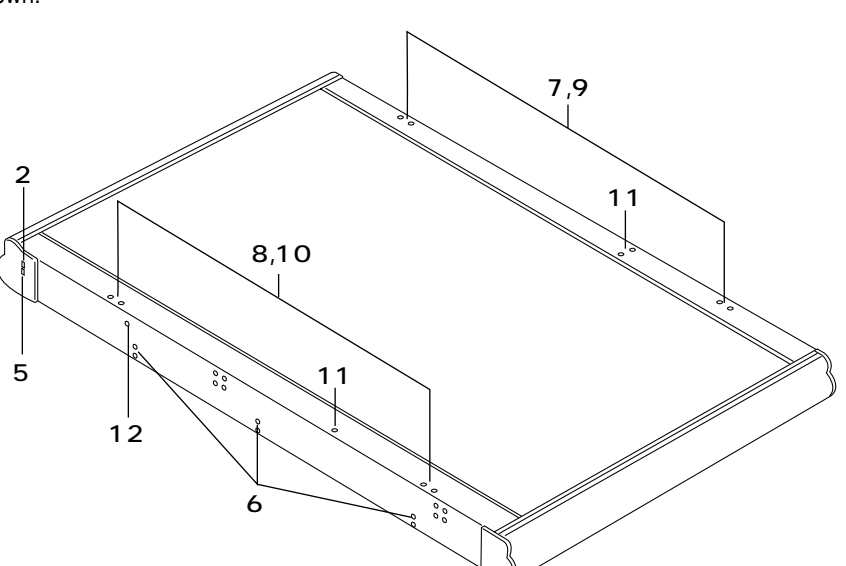

- 1. Copyboard
- 2. Sheet
- 3. Control panel (see page 20)
- 4. DC Input jack (see page 20)
- 5. USB connector (type B) (see page 20)
- 6. Screw holes for mounting the marker tray
- 7. Screw holes for mounting the wall mount fittings (for upper brackets)
- 8. Screw holes for mounting the wall mount fittings (for brackets)
- 9. Screw holes for installing the stand horizontaly (for upper brackets)
- 10. Screw holes for installing the stand horizontaly (for lower brackets)
- 11. Screw holes for installing the stand vertically (for upper brackets)
- 12. Screw holes for installing the stand vertically (for lower brackets)

#### 2-3. Operation Panel of Main Unit, Location of Terminal

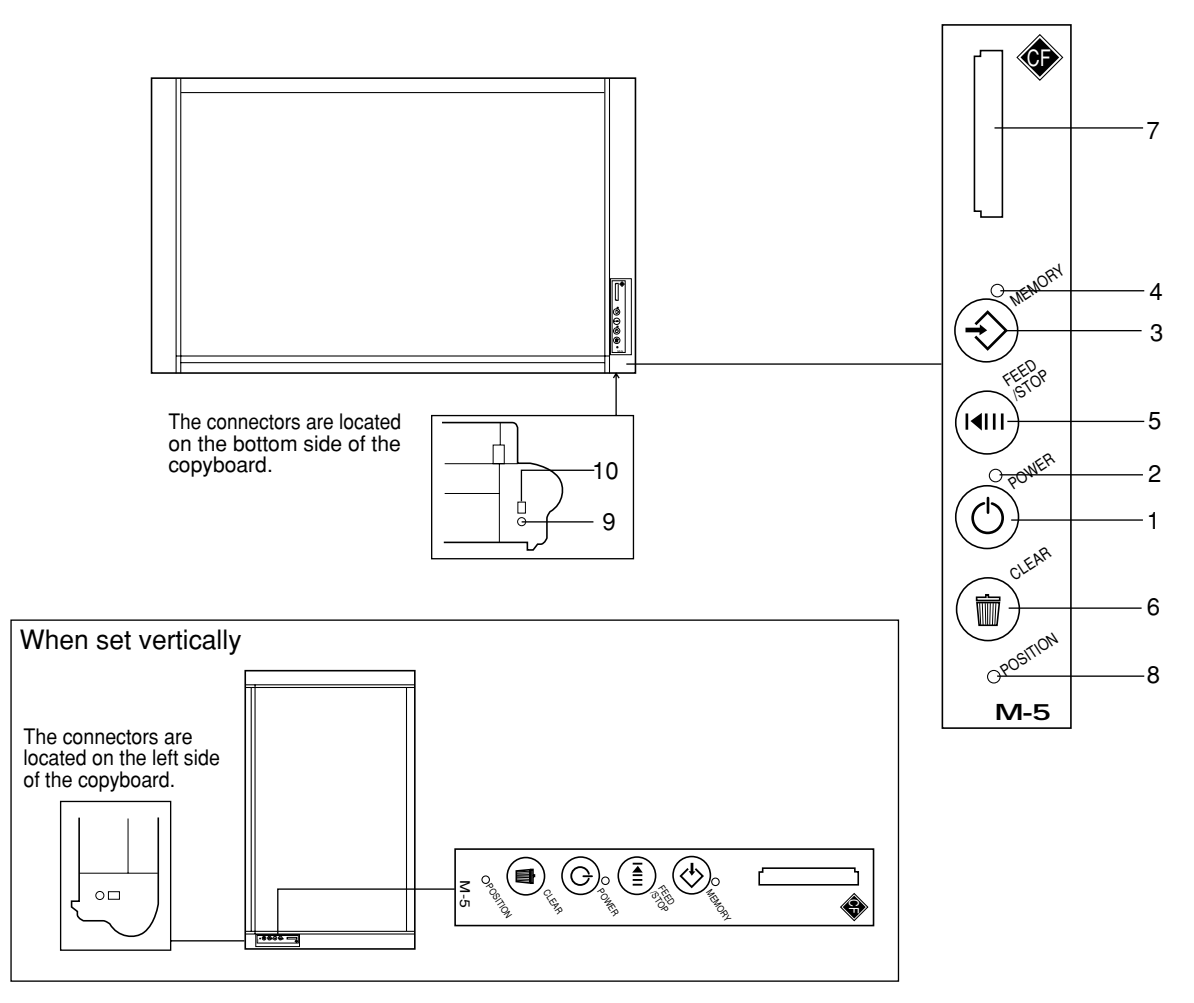

#### **1 POWER button**

Turns on and off the power.

#### 2 POWER indicator (Green)

The Power lamp lights when the power is turned on. It goes off when the power is turned off. This lamp indicates an error or the operation state when it blinks.

#### **3 MEMORY button**

The Memory button is used to save the figures or characters, drawn on the sheet surface, in memory.

#### 4 MEMORY indicator (Amber)

The Memory lamp blinks while figures or characters are saved in memory. It notifies the error state according to the blinking speed.

#### **5 FEED/STOP button**

The Feed/Stop button is used to feed one sheet surface automatically and stop it forcibly.

#### **6 CLEAR button**

The Clear button is used to delete all image files of internal memory. (Press this button for more than three seconds in this case.)

#### 7 Card slot

The card slot is exclusively used for a CF memory card.

8 POSITION button (Pinhole: The button exists in the inner part of a hole.) The Position button is used for vertical and

horizontal switching of the image saved in memory.

#### 9 DC Power jack

Connect the DC side of an AC power adapter to the DC input terminal. (Connect only the AC power adapter exclusively used for this set to this terminal.)

#### 10 USB connector (Type B)

Connect the USB terminal to the USB terminal (type A) of a personal computer.

#### 2-4. Scanning area

#### Effective scanning area

Scanning is not possible on the edges of sheet. Write or draw with in the effective scanning area.

\* The effective vertical scanning area is with in the ruled lines.

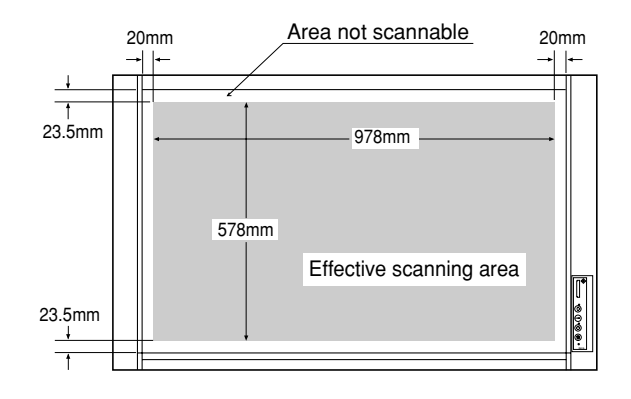

#### 2-5. Movements state indicators

Blinking period of Power and Memory indicator and notation in this manual

| Notation in this manual | Blinking period                                                                           |
|-------------------------|-------------------------------------------------------------------------------------------|
| Low-speed blink         | Lights for 0.5 sec/Goes off for 0.5 sec.                                                  |
| High-speed blink        | Lights for 0.18 sec/Goes off for 0.18 sec.                                                |
| Intermittent blink      | Lights for 0.25 sec/Goes off for 0.25 sec/Lights for 0.25 sec/Goes off for 1.25 sec.      |
| Error blink             | The Memory indicator (Amber) and Power indicator (green) alternately blink at high speed. |

#### LED display

| LED display | State                                                      | Blinking period | Situation of occurrence                                      |
|-------------|------------------------------------------------------------|-----------------|--------------------------------------------------------------|
| Error blink | The internal Flash write of an image file fails.           | Continued       | During file storage                                          |
|             | The CF write of an image file fails.                       | 5 seconds       | During file storage                                          |
|             | The whole erasure of internal Flash fails.                 | Continued       | When the Position key is pressed and during AC ON            |
|             | An SRAM test fails.                                        | Continued       | During AC ON                                                 |
|             | An internal Flash format fails.                            | Continued       | During AC ON and during non-Format detection                 |
|             | Abnormality is detected in the light quantity of CCFL OFF. | Continued       | When the Power key is pressed                                |
|             | The no-lighting of CCFL is detected.                       | Continued       | When the Power key is pressed                                |
|             | The detection of a CCD output peak value fails.            | Continued       | When the Memory key is pressed                               |
|             | The internal flash write of scan data fails.               | Continued       | When SRAM capacity is full                                   |
|             | The access to an Ini/inf file fails.                       | Continued       | During scan start                                            |
|             | The access to an Ini/inf file fails.                       | 5 seconds       | During CCFL ON                                               |
|             | The access to an Ini/inf file fails.                       | 5 seconds       | During Feed start                                            |
|             | CF configuration fails.                                    | 5 seconds       | During USB/CF insertion                                      |
|             | The empty capacity check of CF fails.                      | 5 seconds       | When the Memory key is pressed                               |
|             | The empty capacity check of internal Flash fails.          | Continued       | When the Memory key is pressed                               |
|             | An error occurs in calibration.                            | Continued       | During calibration                                           |
|             | The creation of an Ini file fails.                         | Continued       | During AC ON and during nonexistence/destruction of Ini file |
|             | The creation of an Inf file fails.                         | Continued       | During AC ON and during nonexistence/destruction of Inf file |
|             | The erasure of an image file in internal Flash fails.      | Continued       | When the Clear key is pressed                                |

Go to next page.

#### SPECIFICATIONS

| LED display                                                | State                                                                            | Blinking period                           | Situation of occurrence                             |  |
|------------------------------------------------------------|----------------------------------------------------------------------------------|-------------------------------------------|-----------------------------------------------------|--|
|                                                            | During check of CCFL-ON light quantity.                                          | Until the quantity of light is stabilized | When the Power key is pressed                       |  |
|                                                            | During check of CCFL-ON light quantity.                                          | Until the quantity of light is stabilized | When the Memory key is pressed in the Standby state |  |
| Power indicator                                            | JOB execution is terminated normally.                                            | 5 seconds                                 | When a JOB exists and during CF insertion           |  |
| blinks at low speed                                        | The whole erasure of internal Flash is termi-<br>nated normally.                 | 5 seconds                                 | When the Position key is pressed and during AC ON   |  |
|                                                            | During setting of installation in the horizontal position.                       | 5 seconds                                 | When the Position key is pressed                    |  |
|                                                            | The upgrading of firmware is terminated nor-<br>mally.                           | Continued                                 | During upgrading                                    |  |
|                                                            | During scan/image file storage.                                                  | -                                         | When the Memory key is pressed                      |  |
|                                                            | During period of stabilized CCFL light quan-<br>tity queue by quick calibration. | 5 minutes                                 | During quick calibration                            |  |
| Memory indicator<br>blinks at low speed                    | During period of stabilized CCFL light quan-<br>tity queue by quick calibration. | Till the specified time                   | During calibration                                  |  |
| Power indicator lights                                     | During setting of installation in the vertical position.                         | 5 seconds (The Power<br>lamp goes off.)   | When the Position key is pressed                    |  |
|                                                            | During erasure/movement of image file in internal Flash.                         | Till completion                           | When the Clear key is pressed                       |  |
| Memory indicator<br>blinks intermittently                  | Insufficient empty capacity in internal Flash and CF.                            | Continued                                 | When the Memory key is pressed                      |  |
| Power indicator lights                                     | Media memory full detection.                                                     | Continued                                 | During storage of image file                        |  |
| Memory indicator<br>blinks at high speed                   | The upgrading of firmware is terminated ab-<br>normally.                         | Continued                                 | During upgrading                                    |  |
| Memory indicator<br>lights<br>Power indicator lights       | During calibration (except during stabilized CCFL quantity period).              | Till completion                           | During calibration                                  |  |
| Power indicator lights<br>Memory indicator<br>lights dimly | During upgrading of firmware (during flash erasure and write of CPU).            | Till completion                           | During upgrading                                    |  |
|                                                            | Normal state (Power ON/standby state).                                           | -                                         | -                                                   |  |
| Power indicator lights                                     | During upgrading of firmware (during expan-<br>sion of MOT file).                | Till completion                           | During upgrading                                    |  |
| Power indicator goes off<br>Memory indicator goes off      | Power OFF state.                                                                 | -                                         | -                                                   |  |

# **3. TROUBLE SHOOTING**

#### 3-1. Trouble Shooting

No  $\rightarrow$ 

By checking operations normal usage time, it is possible to carry out judgments on malfunction to a certain extent. Carry out the following checks before disassembling the equipment.

#### 1. Press the POWER button and turn on the power.

The Power Lamp blinks. The Power Lamp lights. (Is the power turned on?)

- The AC Adapter is not connected.
  - The Power Cable is not connected.
  - The AC Adapter is defective.
  - The power cable is disconnected.
  - The Main Board Assy is defective.

🖌 Yes

#### Does the error display appear?

- Yes  $\rightarrow$  The Power and Memory lamps alternately blink at high speed.
  - The Main Board Assy is defective.
  - The CCFL Unit is defective.
  - The CF is defective.
  - The CCD Unit is defective.
  - The Memory indicator blink at high speed and the Power lamp ON.
    - The connector is disconnected.
      - Main Board Assy : CN4, 6
      - CCD Unit : CN1
    - CCFL Inverter Unit : CN1, 2
    - The CCD harness is disconnected.
    - The CCFL harness is disconnected.
    - The Main Board Assy is defective.
    - The CCD Unit is defective.
    - The CCFL Unit is defective.
- No

#### 2. Press the FEED/STOP button.

Does the sheet operate normally?

- No  $\rightarrow$  No operation sound or abnormal sound is generated.
  - The connector is disconnected.
    - Main Board Assy : CN1
  - Connector between Sheet Motor Assy and Motor Harness
  - The Sheet Motor Assy is defective.
  - The Main Board Assy is defective.
  - Only the operation sound of the Sheet Motor Assy is generated.
  - The Timing Belt is disconnected.
  - An abnormal sound is generated..
    - The Sheet Motor Assy is defective.
    - · The Sheet Assy is attached to the plate surface.
    - Out-of-adjustment of Timing Belt.

Yes

#### 3. Press the MEMORY button.

Does the error display appear?

- Yes  $\rightarrow$  The Power and Memory indicator alternately blink at high speed.
  - The Main Board Assy is defective.
  - The CF is defective.
  - The CCD Unit is defective.

- No

Does the Memory indicator blink intermittently? (The Power lamp lights.)

Yes  $\rightarrow$  The empty capacity of internal flash and CF is insufficient.

#### - No

#### 4. Confirm the read image.

Does abnormality (such as a dark line or character rubbing) exist?

- Yes  $\rightarrow$  Out-of-adjustment of CCD Unit.
  - Dust adheres to the mirror of the CCFL Unit.
  - The brightness adjustment of M-5 setup utility is too thick or thin.
  - The written character is too thin.
  - Markers other than black and red markers are used.
  - The installation surface for a wall type is distorted.
  - The joint of the Sheet Assy is dirty.
  - The CCD Unit is defective.
  - The CCFL Unit is defective.

#### 3-2. Error Log List

When an error occurs during normal processing, an "M5.ERR" file is created and the contents of an error are left based on the additional write system. The "M5.ERR" file is created in CF during CF insertion. It is created in internal flash during CF non-insertion.

The contents of log and the corresponding contents of an error are shown in the table below.

| No | Contents of log                   | Contents of error                                                                            |
|----|-----------------------------------|----------------------------------------------------------------------------------------------|
| 1  | Initial Flash Erase Error         | The erasure of internal Flash fails during AC ON.                                            |
| 2  | Initial SRAM Test Error           | An error occurs in R/W of SRAM during AC ON.                                                 |
| 3  | Initial Flash Format Error        | The format of internal Flash fails during AC ON.                                             |
| 4  | CCFL Off Over Error               | The CCD output is too high just before CCFL lights.                                          |
| 5  | Scan CCFL Can't ON Error          | CCFL lights, but the CCD output is too low.                                                  |
| 6  | Scan Peak Detect Error            | The peak value of CCD output cannot be detected during scan start.                           |
| 7  | Image Buff Write Error            | The write of special compression data in a buffer fails during scan.                         |
| 8  | Image Buff Overflow Error         | The amount of special compression data exceeded the capacity of a buffer during scan.        |
| 9  | User Cal. Flash Access Error      | An ini/inf file cannot be accessed by simplified calibration.                                |
| 10 | User Cal. White Level Store Error | The White Level write in an inf file by simplified calibration fails.                        |
| 11 | Scan Start Flash Access Error     | An ini/inf file cannot be accessed during scan start.                                        |
| 12 | CCFL ON Flash Access Error        | An ini/inf file cannot be accessed during start of stabilized CCFL light quantity operation. |
| 13 | Feed Flash Access Error           | An ini/inf file cannot be accessed during feed start.                                        |
| 14 | Conf. Load Flash Access Error     | An ini file cannot be loaded.                                                                |
| 15 | CF Write (Image) Error            | The write of image data in CF fails. (CF access error)                                       |
| 16 | Flash Write (Image) Error         | The write of image data in flash fails. (Flash access error)                                 |
| 17 | Position Set Conf. Load Error     | The loading of an ini file fails during position setting.                                    |
| 18 | Position Set Conf. Scan Error     | The search of an ini file fails during position setting.                                     |
| 19 | Position Set Write Cal. Error     | The write of an ini file fails during position setting.                                      |
| 20 | USB_in CF Config Error            | The configuration execution of CF fails during USB insertion. (CF access)                    |
| 21 | CF_in CF Config Error             | The configuration execution of CF fails during CF insertion. (CF access)                     |
| 22 | CF_in JOB ck Error                | The JOB file check of CF fails during CF insertion.                                          |
| 23 | CF Free Byte ck Error             | The empty capacity check of CF fails. (CF access)                                            |
| 24 | Flash Free Byte ck Error          | The empty capacity check of Flash fails. (Flash access)                                      |
| 25 | Ini_file_ck Write Cal. Error      | The write of a default ini file fails during AC ON.                                          |
| 26 | Ini_file_ck Change Conf. Error    | The modified write of the illegal data in an ini file fails during AC ON.                    |
| 27 | Inf_file_ck Write Cal. Error      | The write of a default inf file fails during AC ON.                                          |
| 28 | Inf_file_ck Change Conf. Error    | The modified write of the illegal data in an inf file fails during AC ON.                    |
| 29 | Image File Move Error             | The movement of image data from Flash to CF fails.                                           |
| 30 | Image Move Flash Delete Error     | The image deletion of flash fails during movement of image data from Flash to CF.            |
| 31 | Image Erase Flash Delete Error    | The image deletion of flash fails during erasure of the whole Flash image data.              |

The following parts may be defective when the error log described above is generated.

| Defective parts | Contents of error log (Nos.1 to 31 in the table above)                                          |
|-----------------|-------------------------------------------------------------------------------------------------|
| Main Board Assy | 1, 2, 3, 4, 5, 6, 7, 9, 10, 11, 12, 13, 14, 15, 16, 17, 18, 19, 20, 21, 22, 23, 24, 25, 26, 27, |
|                 | 28, 29, 30, 31                                                                                  |
| CCD Unit        | 4, 5, 6                                                                                         |
| CF              | 15, 20, 21, 22, 23, 29                                                                          |
| No part defects | 8 (Adjustment patterns are excessively written in the plate surface. For example, the           |
|                 | patterns are written so that they were painted out black.)                                      |

## 4. DISASSEMBLY AND ASSEMBLY

#### 4-1. Tools Required

- Phillips screwdriver No. 2
- Cutting pliers
- Electrostatic elimination wrist band

#### 4-2.Caution

- See "1. Compliance of Safety Repair and Safety Inspection" before disassembling and assembling.
- Put on gloves so that you do not cut your hand at the sharp edge of a frame during disassembly and assembly.
- See "6. Wiring Diagram" and "7. Parts List" for the parts name or wiring.
- The point especially requiring attention when handling parts or performing disassembly and assembly contains a caution. Be sure to follow this caution.

#### 4-3. Disassembly and Assembly Procedures

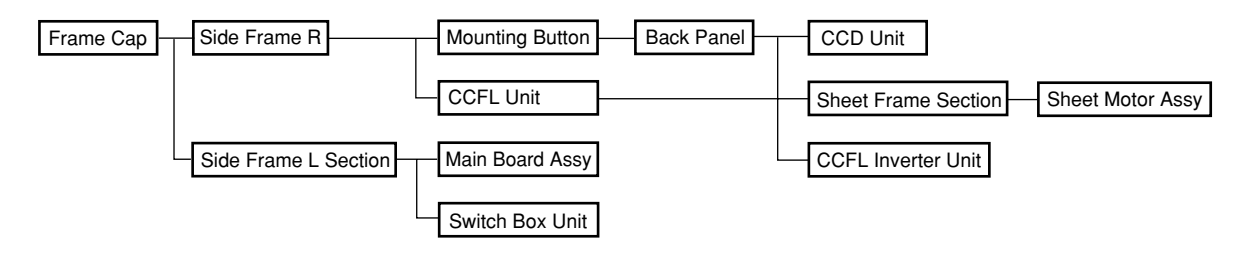

#### 4-4.Disassembly and Assembly

The disassembly and assembly procedures described here are one example. During actual operation, disassemble and assemble the required parts referring to "4-3. Disassembly and Assembly Procedures".

- 1) Remove the Frame Cap. (See Figure 1.)
  - 1. Remove Frame Caps A, B, and C as shown in Figure 1.

#### Notes:

- Put the hooks of the Frame Caps in the main set as shown in the expanded section of Figure 1 when installing the Frame Caps.
- Double-sided adhesive tape is attached to the Frame Caps.
- 2) Remove the Side Frame R. (See Figure 2.)
  - 1. Loosen the screw shown in portion A of Figure 2. (Tightening torque: 10.0kgfcm)
  - 2. Remove the "S-1" screw shown in Figure 2 and then remove the Side Frame R. (Tightening torque: 10.0kgfcm)

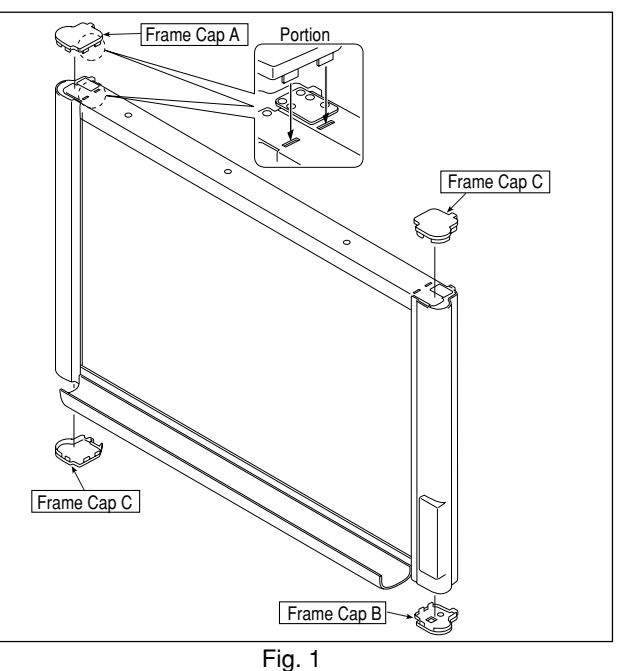

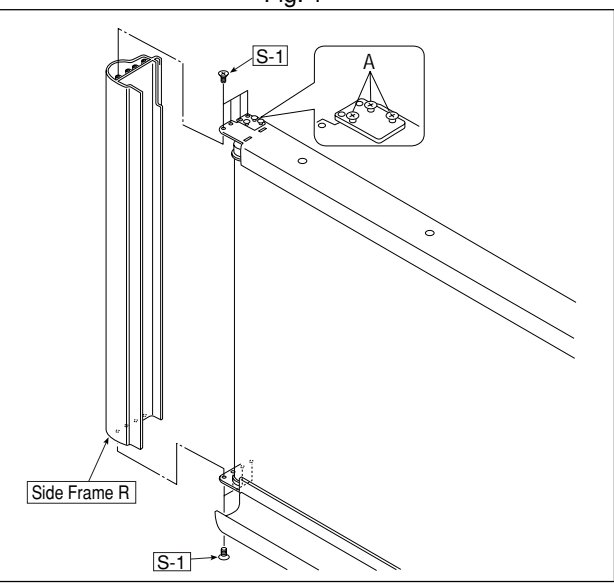

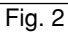

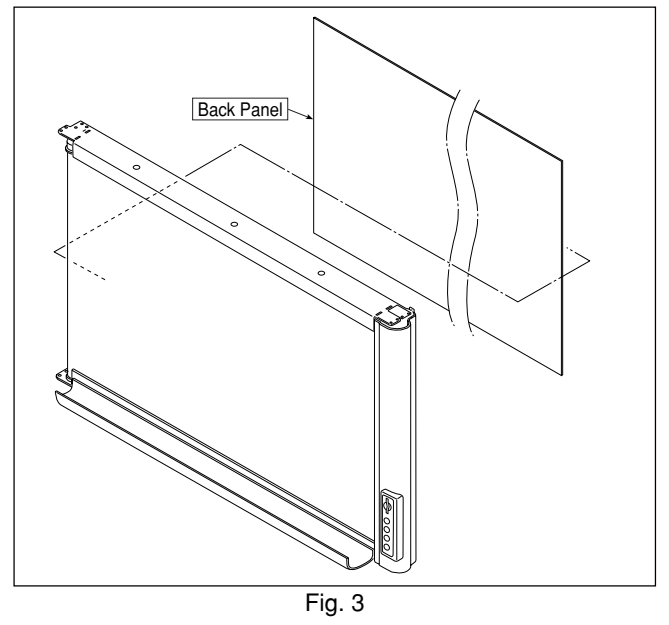

- 3) Remove the Back Panel. (See Figure 3.)
  - 1. Remove the Mounting Button shown in Figure 3.
  - 2. Slide the Back Panel and remove it.

#### DISASSEMBLY AND ASSEMBLY

- 4) Remove the Side Frame L Section. (See Figure 4.)
  - 1. Remove the "S-1" screw shown in Figure 4. (Tightening torque: 10.0kgfcm)
  - 2. Disconnect the harness connected to the Main Board Assy.
  - 3. Remove the Side Frame L Section.

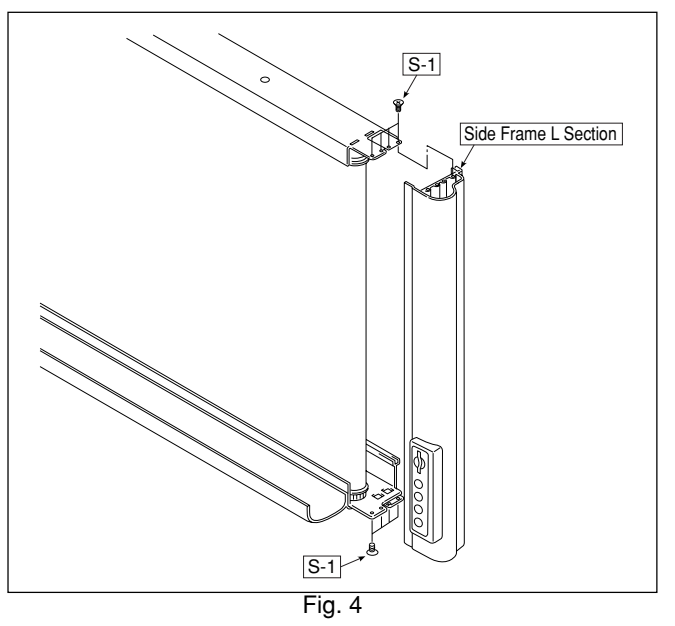

- 5) Remove the Main Board Assy and Switch Box Unit. (See Figure 5.)
  - 1. Remove Main Board Cover A shown in Figure 5.
  - 2. Remove the "S-2" screw fixing the Main Board Cover Unit and then remove the Main Board Cover Unit.(Tightening torque: 4.5kgfcm)
  - 3. Remove the "S-2" screw fixing the Main Board Assy and then remove the Main Board Assy. (Tightening torque: 4.5kgfcm)
  - 4. Remove the Switch Sheet.
  - 5. Remove the "S-3" and "S-4" screws shown in Figure 5 and then remove the Switch Box Unit. (Tightening torque: 4.5kgfcm)

#### Notes:

- Main Board Cover A is attached to the Main Board Cover Unit. Main Board Cover A can be reused if you can peel it well.
- The Switch Sheet cannot be reused. Therefore, prepare a new one when removing the Switch Box Unit.
- 6) Remove the CCFL Unit. (See Figure 6.)
  - 1. Disconnect the harness of the CCFL Unit from the CCFL Inverter Unit.
  - 2. Remove the "S-1" screw shown in Figure 6 and then remove the Side Frame Plate. (Tightening torque: 10.0kgfcm)
  - Remove the "S-5" screw shown in Figure 6 and then remove the CCFL Unit. (Tightening torque: 4.5kgfcm)

#### Notes:

Be careful not to damage the mirror surface of the CCFL Unit.

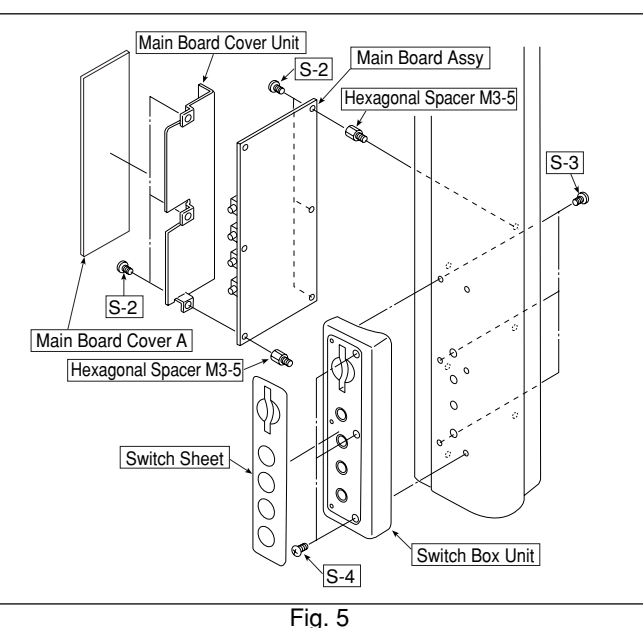

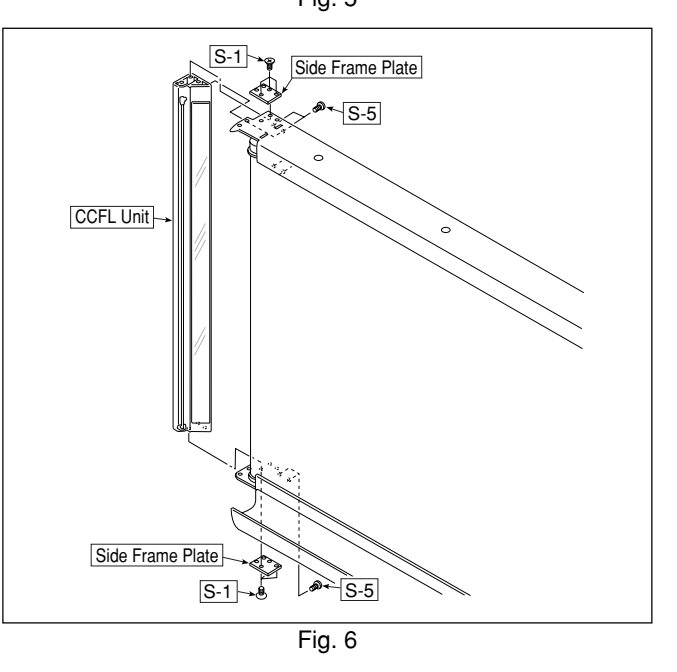

#### DISASSEMBLY AND ASSEMBLY

7) Remove the Sheet Frame Section.

(See Figures 7 and 8.)

- 1. Disconnect the Motor Harness from the Sheet Motor Assy. (See Figure 8.)
- 2. Remove the "S-5" screw shown in Figure 7. (Tightening torque: 4.5kgfcm)
- 3. Remove the "S-6" screw shown in Figure 7. (Tightening torque: 10.0kgfcm)
- 4. Slide the Sheet Frame Section from the Board Frame Section in the direction indicated by the arrow shown in Figure 7 and remove it.

#### Notes:

• Be careful not to damage the Sheet during installation and removal.

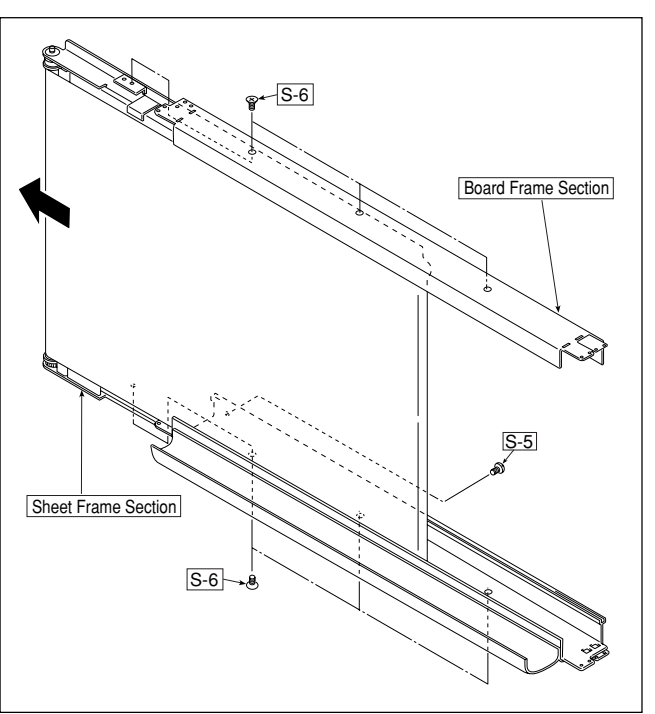

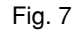

- 8) Remove the Sheet Motor Assy. (See Figure 8.)
  - 1. Remove the "S-7" screw shown in Figure 8 and then remove the Sheet Motor Assy. (Tightening torque: 4.5kgfcm)

#### Notes:

- Be careful not to forget the Vibration Proof Rubber during assembling.
- 9) Remove the Sheet Assy.
  - (See Figures 9, 10, and 11.) 1. Push the sheet roller section toward the inside as shown in Figures 9 and 10.
  - 2. Remove the Sheet Assy as shown in Figure 11.

#### Notes:

• Be careful not to do damage or make a fold when handling the Sheet Assy.

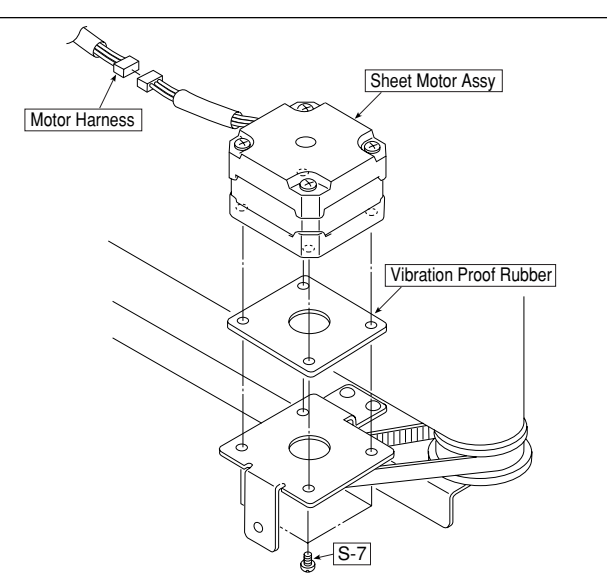

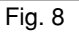

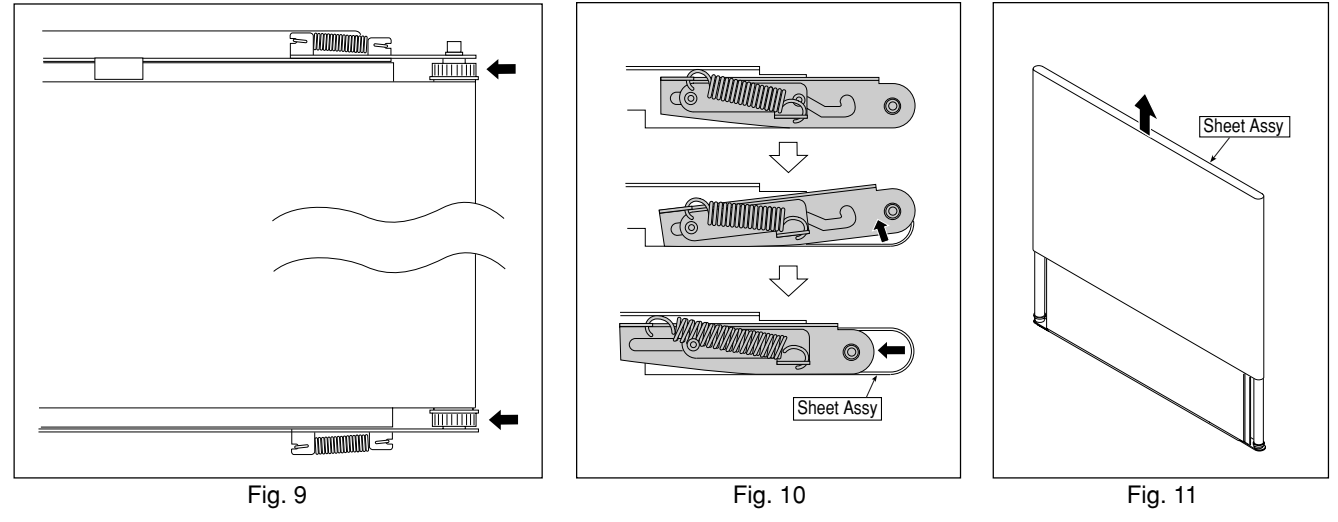

#### DISASSEMBLY AND ASSEMBLY

- 10) Remove the CCD Unit. (See Figure 12.)
  - 1. Disconnect the CCD Harness from the CCD Unit.
  - Remove the "S-7" screw shown in Figure 12 and then remove the CCD Unit. (Tightening torque: 4.5kgfcm)

#### Notes:

• Adjustment is required when replacing and removing the CCD Unit. (See 5. Adjustment method.)

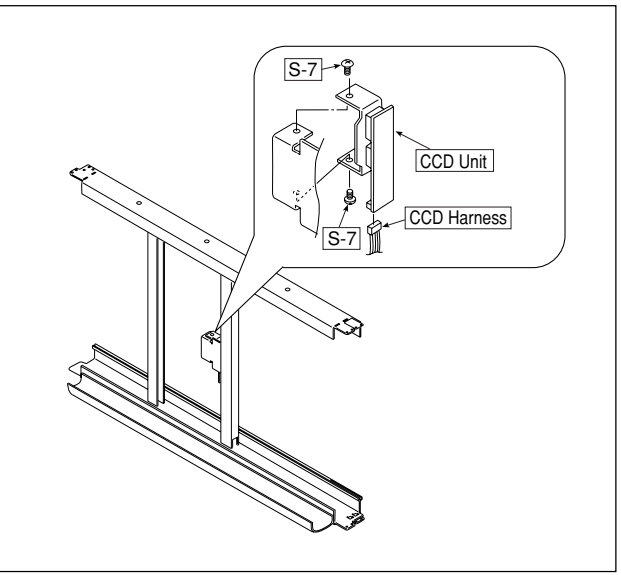

Fig. 12

- 11) Remove the CCFL Inverter Unit. (See Figure 13.)
  - 1. Disconnect the CCFL Harness from the CCFL Inverter Unit.
  - 2. Remove the "S-8" screw shown in Figure 13 and then remove the CCFL Inverter Unit. (Tightening torque: 4.5kgfcm)

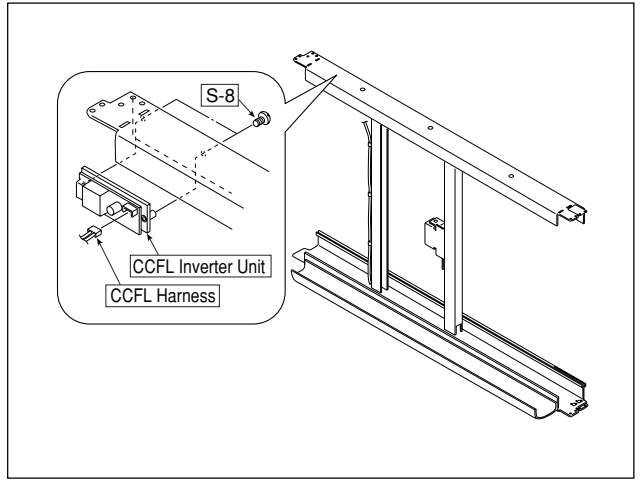

Fig. 13

# **5. ADJUSTMENT**

#### 5-1. CCD Unit Adjustment

#### Adjustment is required in the following case. (Calibration is also required. See 5-2. Calibration method.)

- When a CCD Unit is replaced
- When adjustment gets out of order due to the failure during shipping (shock during transportation such as vibration)
- Severest deterioration in picture quality (The picture quality may not be improved.)

#### Preparation

- Oscilloscope
- Phillips screwdriver No. 2
- Screwdriver for ceramic adjustment (2mm wide)
- Allen wrench (Across flat has 1.5 mm)
- Turn ON the power to an oscilloscope. Clean the plate surface sufficiently.
- \* Insufficient cleaning may influence the subsequent calibration and cause sometimes irregular color.

#### CCD Unit adjustment procedure

- 1) Remove the Back Panel.
- 2) Connect an oscilloscope to the CCD Unit (CCD board).

(See the figure on the right.)

- Connect GND in Ch2 (Ext TRG) to J4.
- Connect the measurement pin in Ch2 to J3 (TRG).
- Connect GND in Ch1 to J1.
- Connect the measurement pin in Ch1 to J2.

#### 3) Setting of oscilloscope

- Set the Ch1 mode to 2 V/DIV AC.
- Set the Ch2 (Ext TRG) mode to 1 V/DIV DC.
- Set the sweep to 500 É sec/DIV.
- Set the trigger to EXT or Ch2.
- Only Ch1 is displayed.

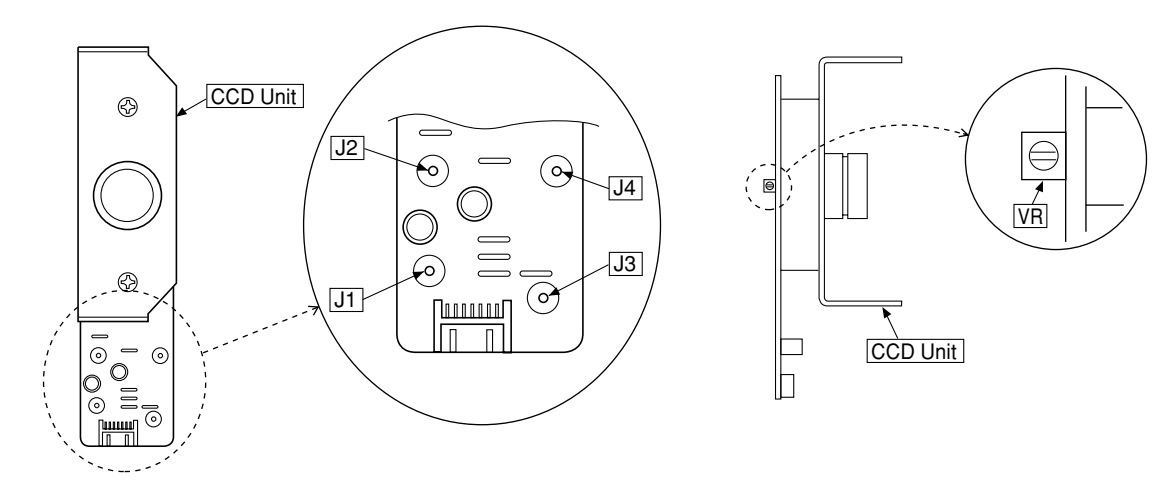

4) Focus adjustment screw of lens unit (See Figure 1.)Fix screw A temporarily so that the distance between the lens unit and holder is 1.7 mm.

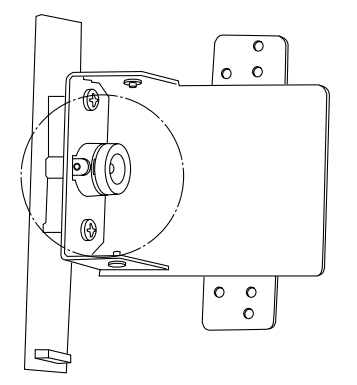

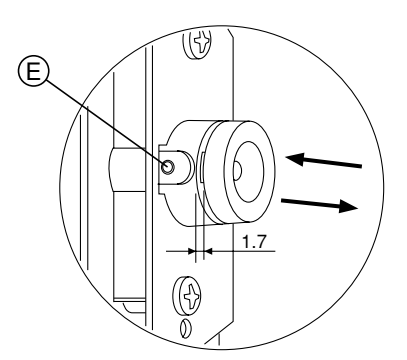

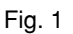

- 5) Write test patterns on the sheet surface. (See Figures 2 and 3.)(Clean the plate surface sufficiently. If not, the subsequent calibration cannot be performed correctly.)
  - As shown in Figure 2, write test patterns on the plate surface using a black marker.
  - Write horizontal lines of 68 mm (two ruled lines) in the upper, middle, and lower positions according to the ruled line.
  - Write vertical lines in the upper, middle, and lower positions, 68 mm (two ruled lines) away from the horizontal lines, according to the ruled line.

(In only the middle position, the vertical line is 68 mm (two ruled lines). In the upper and lower positions, the vertical lines are 34 mm (one ruled line).

**Notes:** Write them so that the horizontal lines in the upper and lower positions are put in the ruled lines as shown in Figure 3.

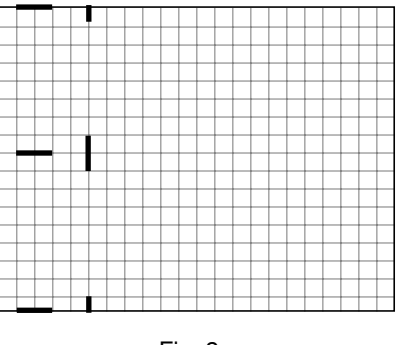

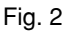

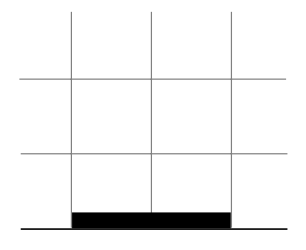

Fig. 3

- 6) Put the set into the adjustment mode.
  - Turn ON the power.

• Insert CF in which a command in the adjustment mode was put. The set is put into the CCD adjustment mode, so confirm that CCFL lights.

- 7) Adjustment of oscilloscope (See Figures 4 and 5.)
  - Adjust the trigger level, CH1 vertical position, Ch1 horizontal position, luminance, and focus so that a CCD waveform appears on the oscilloscope. Also, adjust the trigger level in Ch2 (Ext TRG) and fix the waveform.
  - Adjust VR on the CCD board so that the waveform is set to 4 Vp-p using a ceramic adjustment screwdriver. Perform the adjustment described above. The adjustment is satisfactory if the waveform shown in Figure 4 or 5 appears.

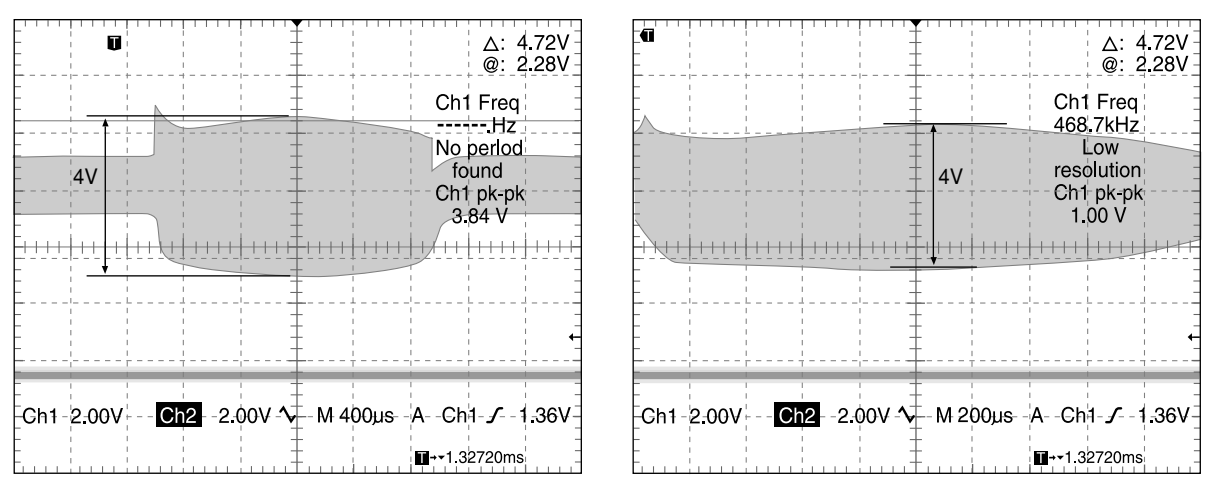

Fig. 4

Fig. 5

- 8) Right and left swing adjustment of CCD Unit (See Figures 6 to 9.)
  - As shown in Figures 6 and 7, insert a scale of 19 mm from the external and center positions of a CCFL unit.
  - Loosen screw B shown in Figure 8, move sheet metal C, and fix screw B when the waveform falls to the intermediate level as shown in Figure 9.

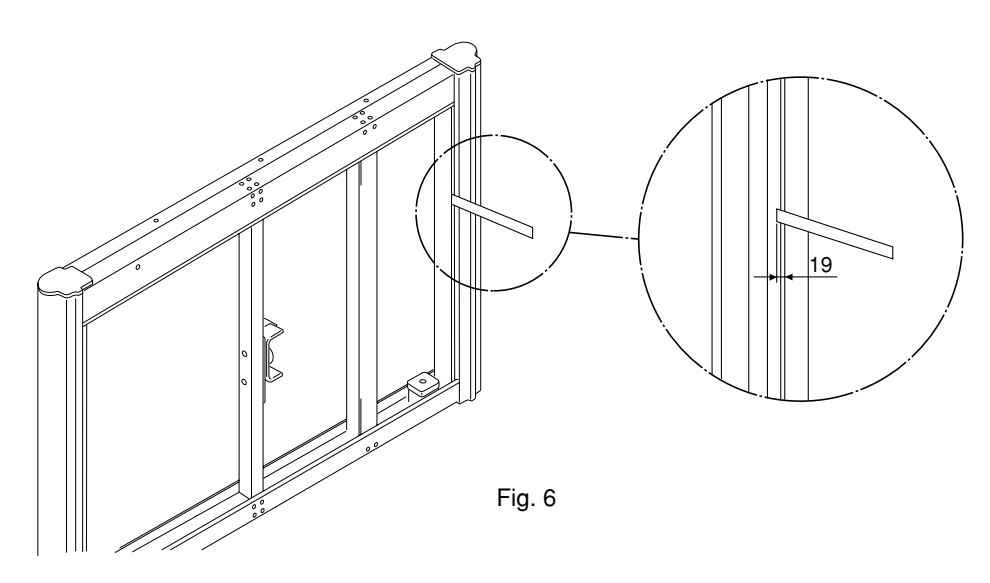

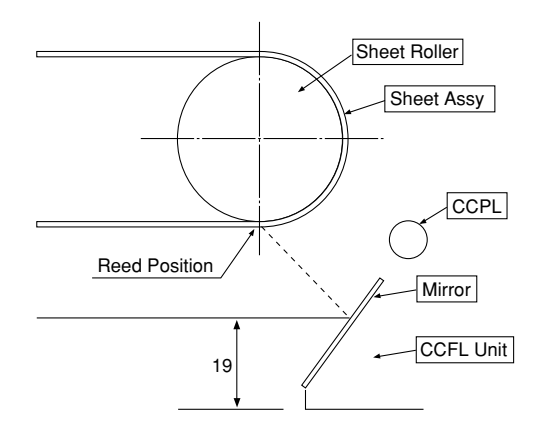

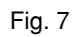

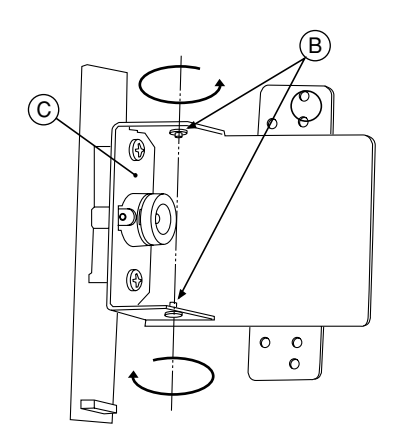

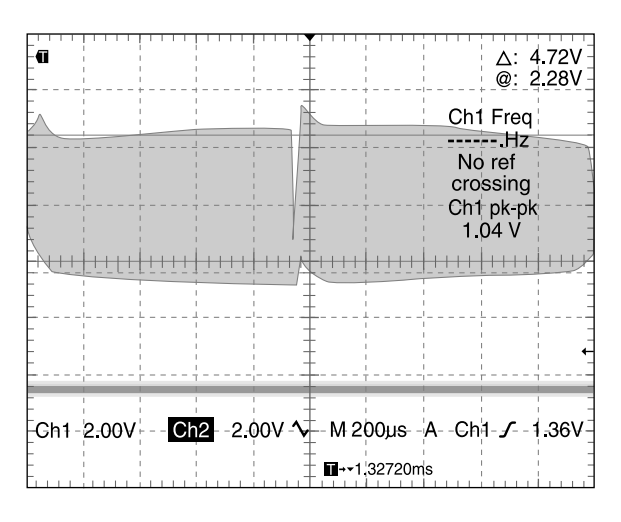

Fig. 8

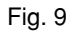

- 9) Torsion adjustment of CCD Unit (See Figures 10 and 11.)
  - Move a sheet so that the test patterns (vertical lines) written in step 5) are displayed on an oscilloscope.
  - Loosen screws D shown in Figure 10, move the CCD board, and fix screws D when the upper and lower vertical lines equally go down as shown in Figure 11.

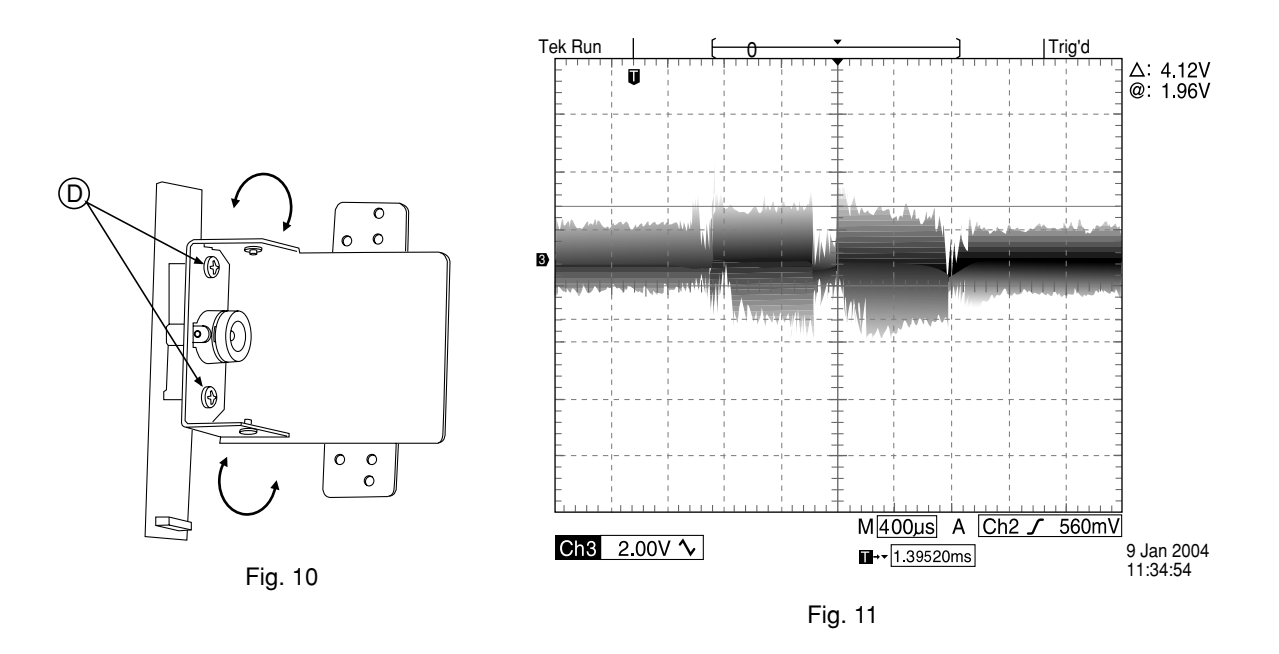

- 10) Focus adjustment (See Figures 12 and 13.)
  - Loosen screw E shown in Figure 12, monitor the waveform on the oscilloscope displayed during adjustment in step 9), and move the lens unit for focus adjustment so that the waveform becomes sharp as far as possible.
  - Fix screw E when the waveform becomes sharp as shown in Figure 13.
  - **Notes:** If the focus is insufficiently adjusted, an error may occur during calibration offset correction described later.

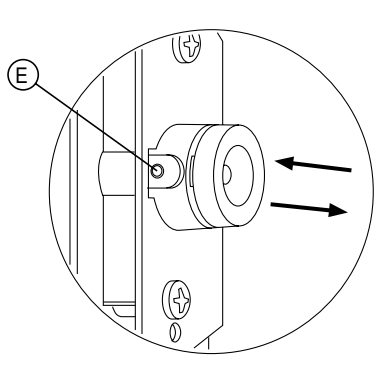

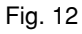

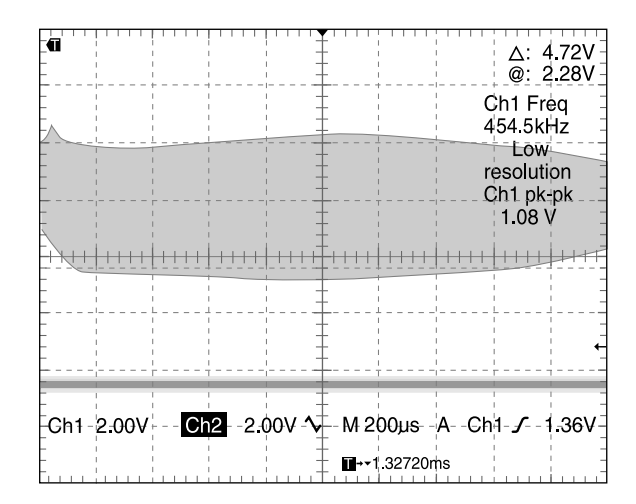

Fig. 13

- 11) Adjustment made according to the outside air temperature
  - Adjust VR on the CCD board using a ceramic adjustment screwdriver according to the outside air temperature.

(Adjust portion F (the width of a waveform) shown in Figure 14.)

**Notes:** Confirm that five minutes or more passed after CCFL lights and that the outside air temperature is also stabilized when performing this adjustment.

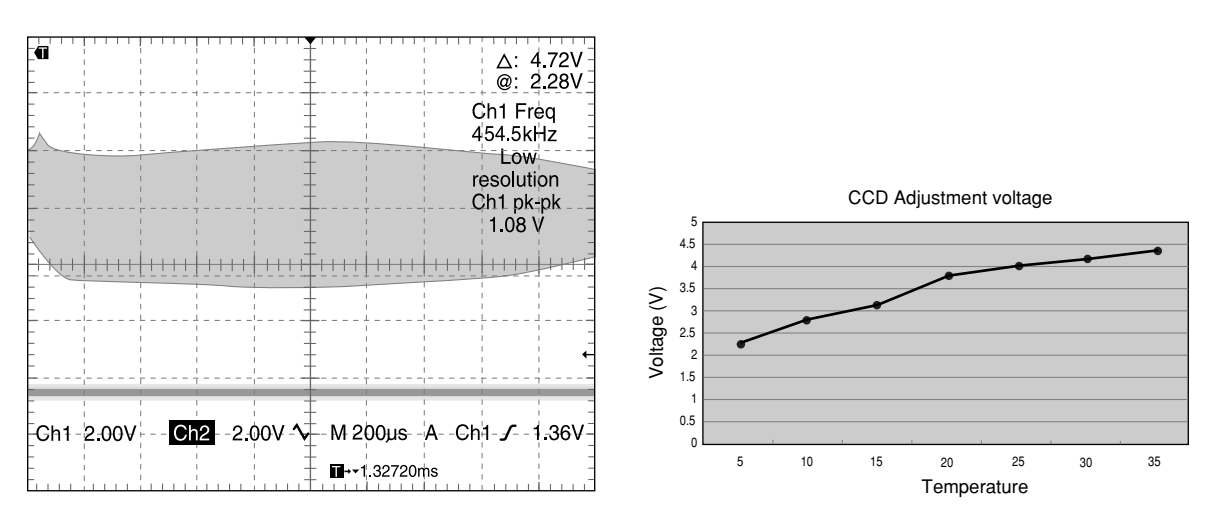

Fig. 14

| Outside air temperature | Voltage (V) |
|-------------------------|-------------|
| 10°C                    | 2.70V       |
| 15°C                    | 3.09V       |
| 20°C                    | 3.77V       |
| 25°C                    | 4.00V       |
| 30°C                    | 4.19V       |
| 35°C                    | 4.34V       |

#### 5-2. Calibration Method

#### Calibration is required in the following case.

- When a CCD Unit is adjusted
- When the Main Board Assy is replaced
- When a CCFL Unit is replaced
- Slight deterioration in picture quality

#### Preparation

Clean the sheet surface sufficiently. Insufficient cleaning may influence the calibration and cause sometimes irregular color.

 Write test patterns on the sheet surface. (See Figures 1 and 2 or step 5) in 5-1. CCD Unit adjustment.) When CCD Unit adjustment was performed, execute calibration directly because test patterns have been already written.

Write adjustment patterns on the sheet surface using a black marker as shown in Figure 1 when executing only calibration.

- Write horizontal lines of 68 mm (two ruled lines) in the upper, middle, and lower positions according to the ruled line.
- Write vertical lines in the upper, middle, and lower positions, 68 mm (two ruled lines) away from the horizontal lines, according to the ruled line.

(In only the middle position, the vertical line is 68 mm (two ruled lines). In the upper and lower positions, the vertical lines are 34 mm (one ruled line).

**Notes:** Write them so that the horizontal lines in the upper and lower positions are put in the ruled lines as shown in Figure 2.

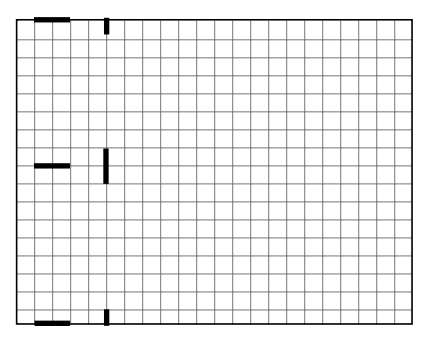

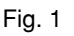

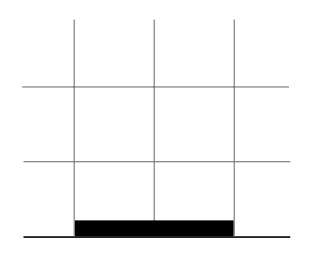

Fig. 2

2) Start calibration.

- Press the Power key and turn off the Power.
- Disconnect the probe of an oscilloscope (only when CCD Unit adjustment is performed).
- Install a Back Panel to prevent the external light.
- Insert a CF card in which a calibration start JOB file was put.

The contents of the data below are saved in CF as "M5.JOB".

| ;Cal. JOB          |                             |
|--------------------|-----------------------------|
| Lamp:Cal           | ; CCFL ON(Cal. Mode)        |
| Wait:300           | ; Wait 300 sec              |
| Cal:F              | ; Cal. Execute              |
| CalDataOut:        | ; Cal Result Write to CF    |
| ;DeleteFile:M5.JOB | ; Comment if use delete ';' |
| End:               |                             |
|                    |                             |

Notes: Be sure to set Wait: to 300.

The Power indicator is turned ON when calibration is terminated normally.

- 3) When an error occurs in calibration;
  - The Power and Memory lamps blink as an error.
  - "M5.log" is created in CF.
  - The contents of an error are written in the end line of M5.log for reference. (See the table below.)

| No. | Contents of log                         | Contents of error                                                  |
|-----|-----------------------------------------|--------------------------------------------------------------------|
| 1   | Cal.Flash Access Error (Load ini)       | An init file cannot be loaded.                                     |
| 2   | Horizontal line Error                   | The detection of a horizontal marker in the middle position fails. |
| 3   | Side line Error (Lower)                 | The detection of a horizontal marker in the lower position fails.  |
| 4   | Side line Error (Upper)                 | The detection of a horizontal marker in the upper position fails.  |
| 5   | White Level Error (None Maker)          | No adjustment pattern exists.                                      |
| 6   | Vertical line Error                     | The first detection of a vertical marker fails.                    |
| 7   | 2'nd Vertical line Error                | The second detection of a vertical marker fails.                   |
| 8   | Saving Error (Initial White Level)      | The first write of a White Level fails.                            |
| 9   | Saving Error (White Level)              | The second write of a White Level fails.                           |
| 10  | Saving Error (Feed line)                | The number of Feed lines fails in write.                           |
| 11  | Saving Error (Scan Line Dots)           | The number of scan dots fails in write.                            |
| 12  | Cal.Flash Access Error (1'st Write Ini) | The first write of an ini file fails.                              |
| 13  | Cal.Flash Access Error (2'nd Write Ini) | The second write of an ini file fails.                             |

- 4) Confirmation of print
  - Write a proper pattern (such as a character or symbol) fully in the scanning area using a black/red marker.
    Confirm that the written pattern can be read normally.
  - When abnormality (such as a dark line or rubbing) is found as a confirmation result;
  - Confirm that any dirt does not adhere to the mirror of CCFL Unit.
  - · Confirm the brightness adjustment of utility.
  - If there is no problem in the items described above, perform the CCD Unit adjustment again.

#### 5-3. Quick Calibration

Simplified calibration is required in the following case.

- When the installation position is changed and an error occurs during read operation
- When the setting is changed from horizontal to vertical or from vertical to horizontal and an error occurs during read operation
- 1) Clean the four-ruled line area on the left of a sheet. (See the figure below.)
  - **Notes:** Clean all areas between the top and bottom. Insufficient cleaning may cause a failure during read operation.

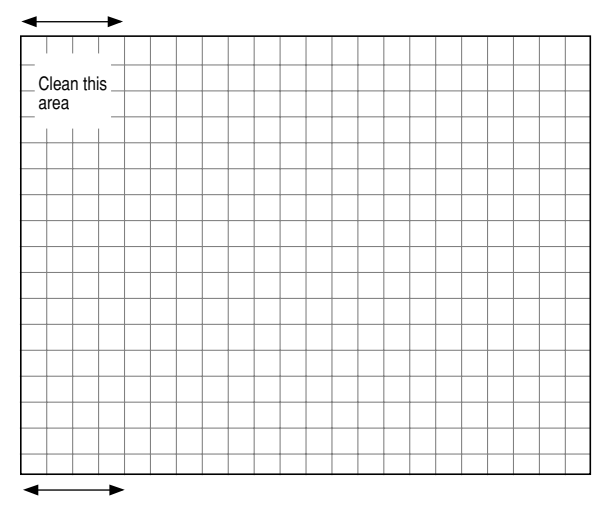

- 2) Start the simplified calibration.
  - Turn on the power while pressing and holding the Clear key.
  - The Memory lamp begins to blink when calibration is started.
  - The Power indicator is turned ON when calibration is terminated.
- 3) Confirmation of print
  - See "4) Confirmation of print" in 5-2. Calibration method.

#### 5-4. Tension Adjustment of Timing Belt

The tension of a timing belt must be adjusted when the Sheet Motor Assy is replaced and removed.

#### **Tool required**

Spring balance

Adjustment (See the illustration shown below.)

- Fix the Sheet Motor Assy tentatively and measure the tension of a timing belt using a spring balance.
- Move the Sheet Motor Assy and fix it in the position where proper load is obtained.
- The proper load is 0.3 to 0.6 kgf with the timing belt bent by approximately 1 mm.

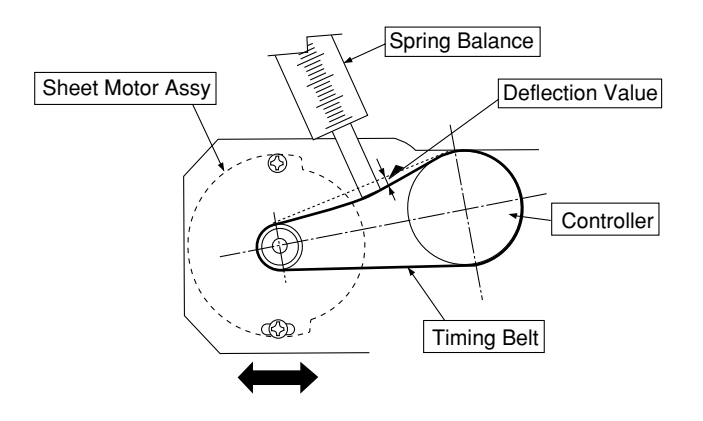

# 6. CABLE AND CABLE CONNECTION

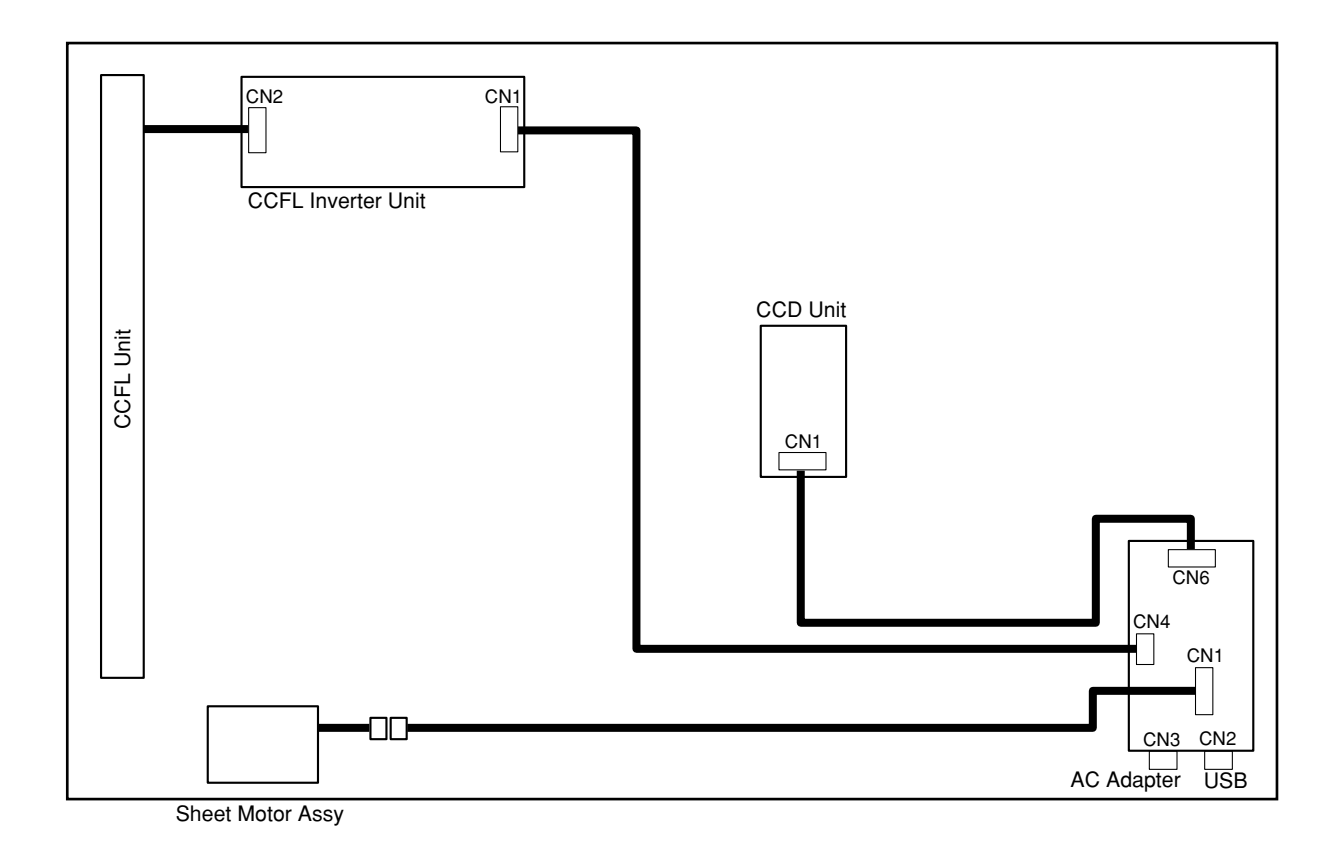

# 7. PARTS LIST

#### 7-1. FRAME COVER SECTION

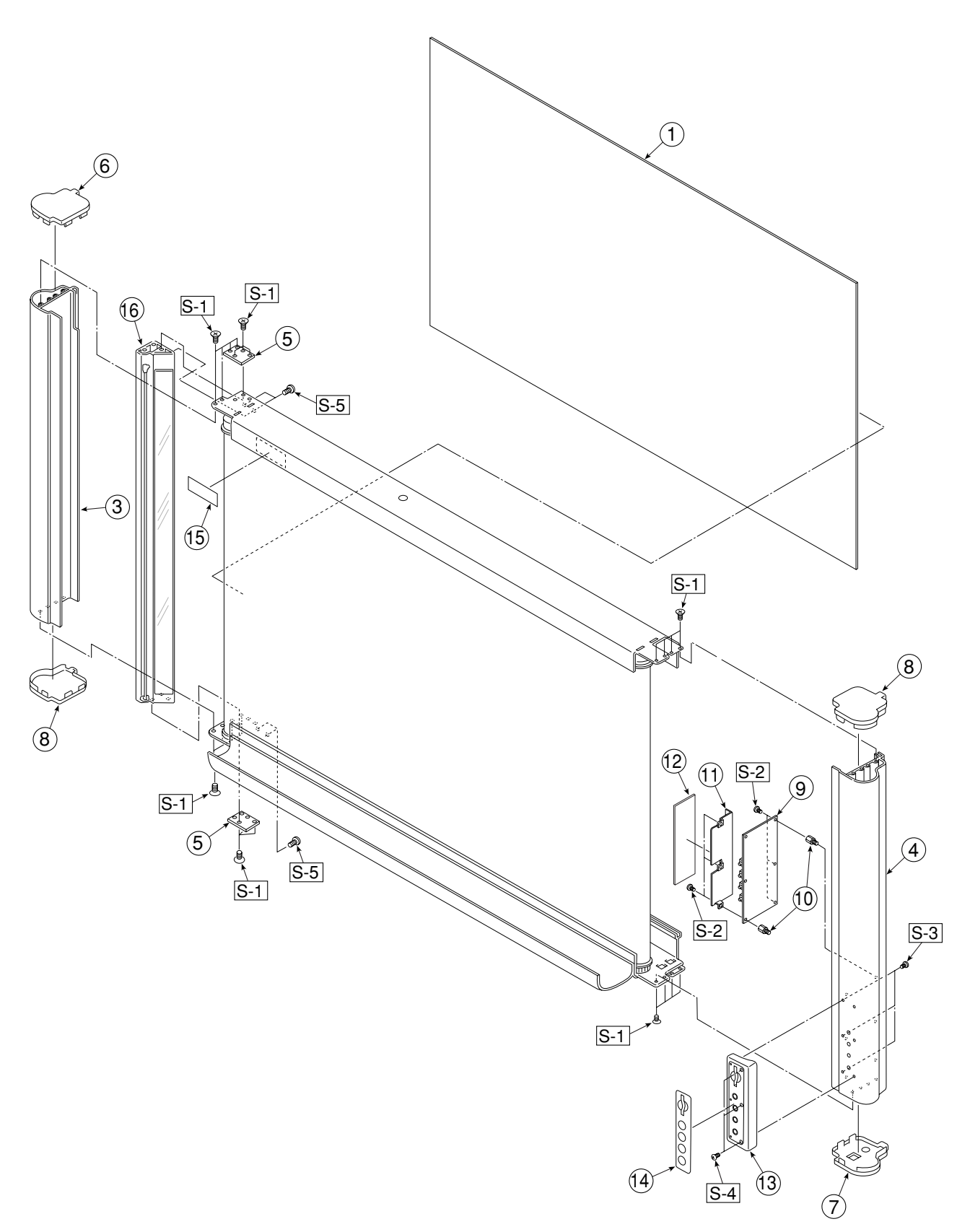

| 7-1 | 7-1. FRAME COVER SECTION |           |       |        |  |
|-----|--------------------------|-----------|-------|--------|--|
| No  | PARTS NAME               | PARTS No. | Q' ty | REMARK |  |
| 1   | Back Panel               | 718203100 | 1     |        |  |
| 3   | Side Frame R             | 718203400 | 1     |        |  |
| 4   | Side Frame L Unit        | 718080010 | 1     |        |  |
| 5   | Side Frame Plate         | 718202500 | 2     |        |  |
| 6   | Frame Cap A              | 718203900 | 1     |        |  |
| 7   | Frame Cap B              | 718204000 | 1     |        |  |
| 8   | Frame Cap C              | 718204100 | 2     |        |  |
| 9   | Main Board Assy          | 718500000 | 1     |        |  |
| 10  | Hexagonal Spacer M3-5    | 718208900 | 6     |        |  |
| 11  | Main Board Cover Unit    | 718080020 | 1     |        |  |
| 12  | Main Board Cover A       | 718209700 | 1     |        |  |
| 13  | Switch Box Unit          | 718080030 | 1     |        |  |
| 14  | Switch Sheet             | 718207000 | 1     |        |  |
| 15  | Name Plate               | 718209000 | 1     |        |  |
| 16  | CCFL Unit                | 718080040 | 1     |        |  |

#### 7-2. BOARD FRAME SECTION

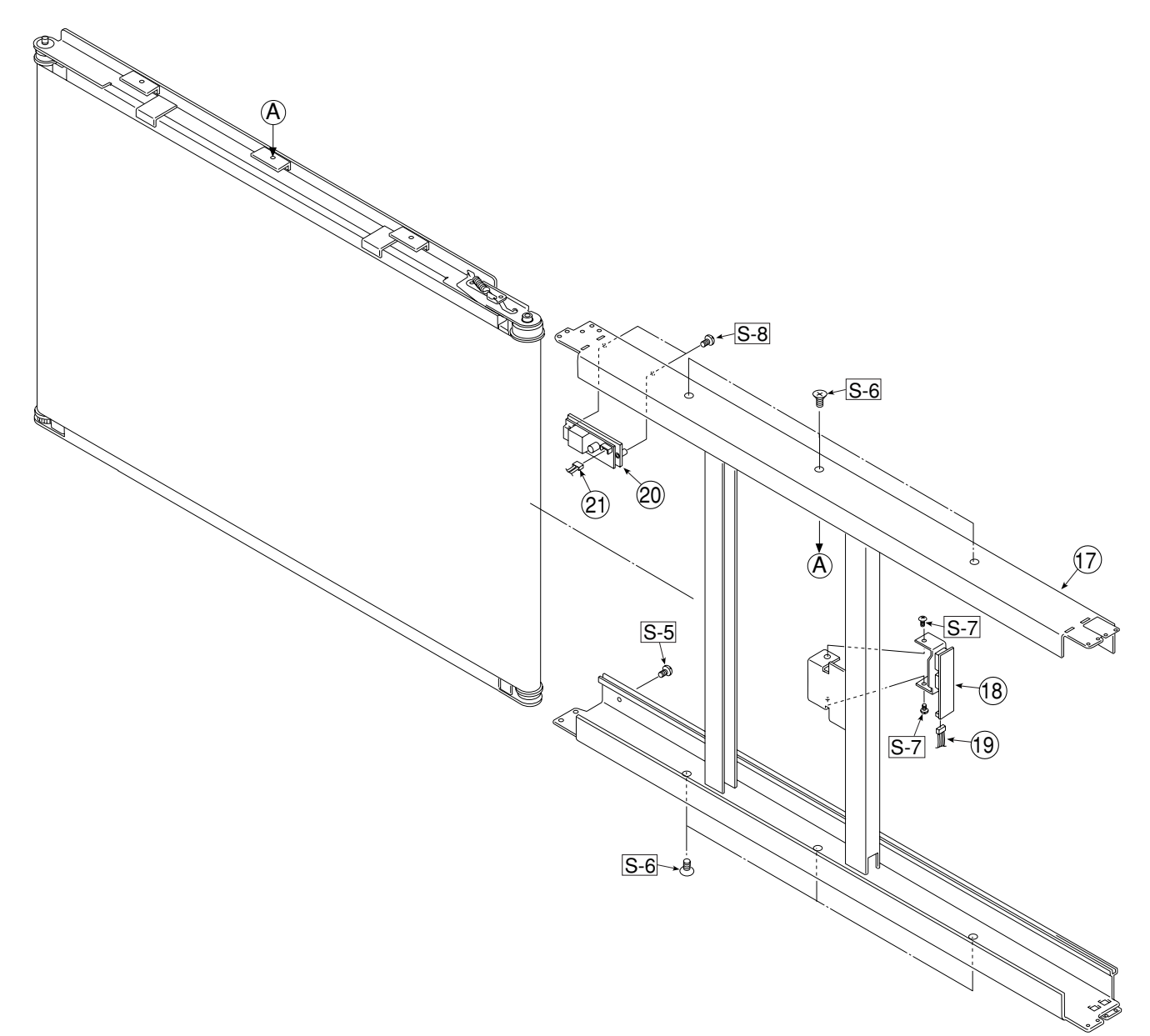

| 7-2. BOARD FRAME SECTION |                    |           |       |        |
|--------------------------|--------------------|-----------|-------|--------|
| No                       | PARTS NAME         | PARTS No. | Q' ty | REMARK |
| 17                       | Board Frame Unit   | 718080050 | 1     |        |
| 18                       | CCD Unit           | 718080060 | 1     |        |
| 19                       | CCD Harness        | 718500700 | 1     |        |
| 20                       | CCFL Inverter Unit | 718080070 | 1     |        |
| 21                       | CCFL Harness       | 718500800 | 1     |        |

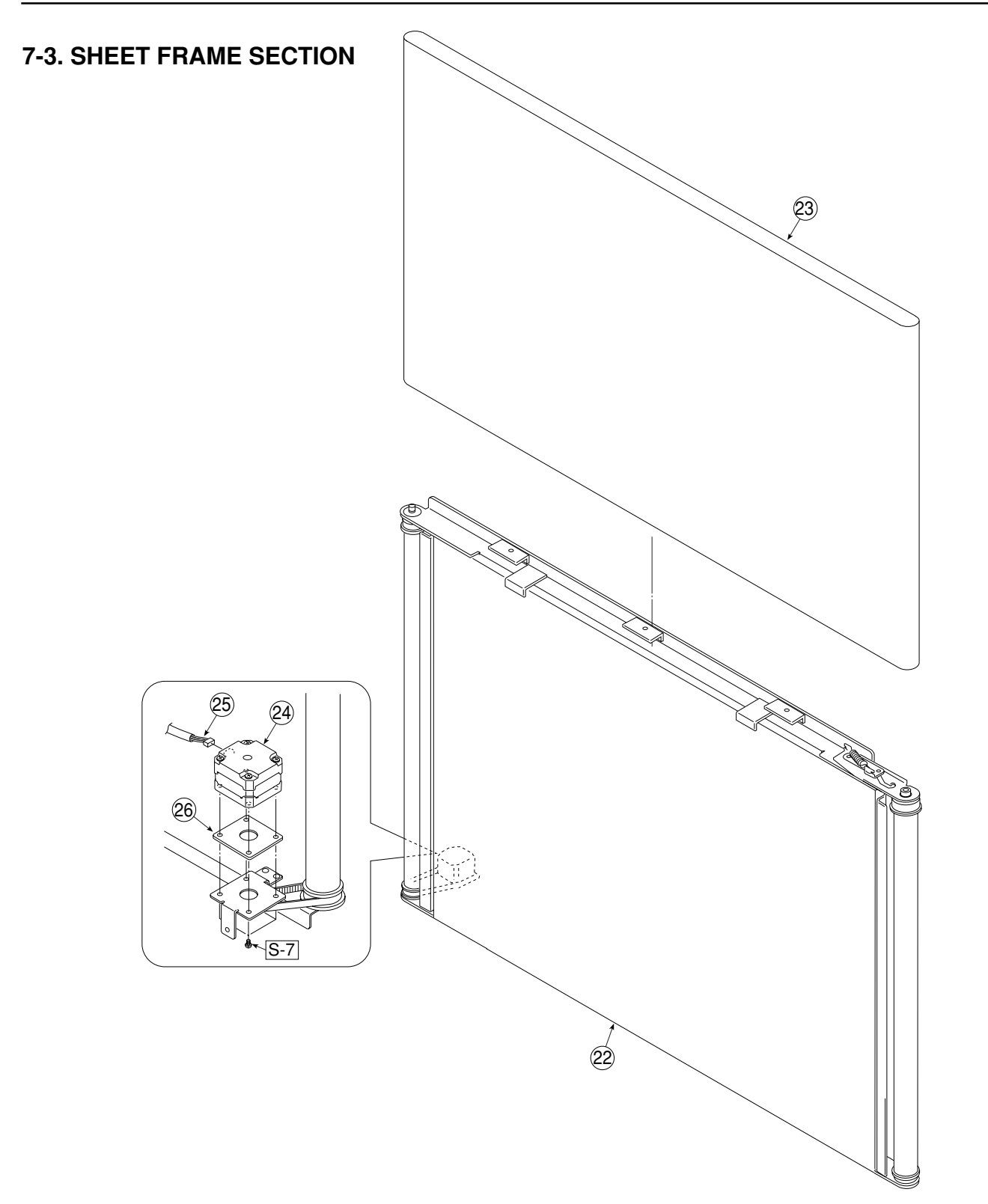

| 7-3 | 7-3. SHEET FRAME SECTION |           |       |        |  |
|-----|--------------------------|-----------|-------|--------|--|
| No  | PARTS NAME               | PARTS No. | Q' ty | REMARK |  |
| 22  | Sheet Frame Unit         | 718080080 | 1     |        |  |
| 23  | Sheet Assy               | 718201900 | 1     |        |  |
| 24  | Sheet Motor Assy         | 718501200 | 1     |        |  |
| 25  | Motor Harness            | 718500600 | 1     |        |  |
| 26  | Vibration Proof Rubber   | 718209300 | 1     |        |  |

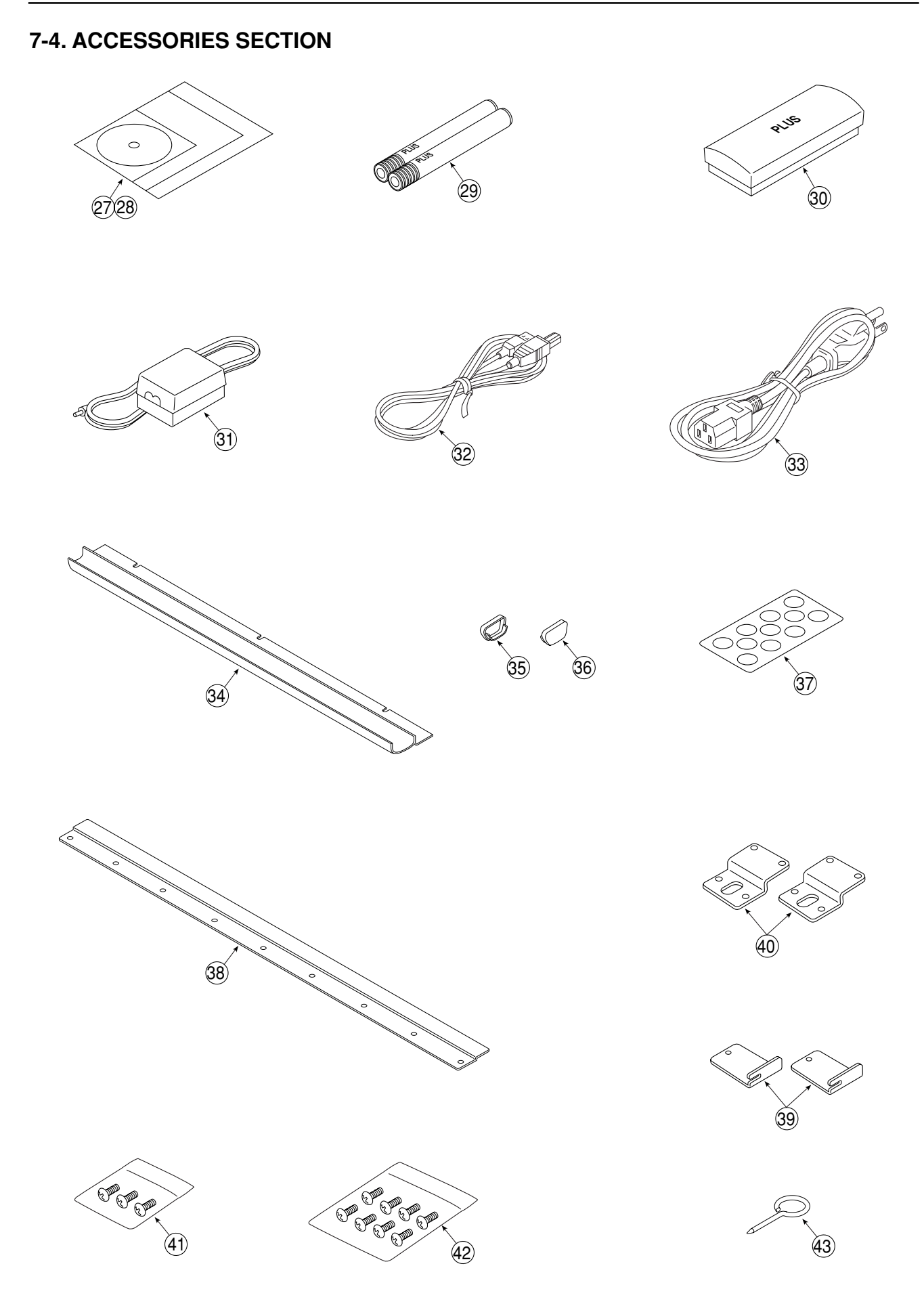

| 7-4 | 7-4. ACCESSORIES SECTION        |           |       |                 |  |
|-----|---------------------------------|-----------|-------|-----------------|--|
| No  | PARTS NAME                      | PARTS No. | Q' ty | REMARK          |  |
| 27  | User's Manual (CD-ROM)          | 718207800 | 1     |                 |  |
| 28  | User's Manual (OS)              | 718212700 | 1     |                 |  |
| 29  | Marker Set (OS)                 | 718207700 | 1     | No Parts Supply |  |
| 30  | Dry Eraser                      | 714173000 | 1     | No Parts Supply |  |
| 31  | AC Adapter                      | 718501300 | 1     |                 |  |
| 32  | USB Cable (3m)                  | 718500900 | 1     |                 |  |
|     | Power Code (EU) 3m              | 718501500 | 1     |                 |  |
|     | Power Code (UK) 3m              | 718501600 | 1     |                 |  |
| 33  | Power Code (US) 3m              | 718501700 | 1     |                 |  |
|     | Power Code (AU) 3m              | 718501800 | 1     |                 |  |
|     | Power Code (CH) 3m              | 718501900 | 1     |                 |  |
| 34  | Marker Tray                     | 718203000 | 1     |                 |  |
| 35  | Marker Tray Cover R             | 718202800 | 1     |                 |  |
| 36  | Marker Tray Cover L             | 718202900 | 1     |                 |  |
| 37  | Cosmetic seals                  | 718209900 | 1     |                 |  |
| 38  | Hook for Wall Mount             | 718204200 | 1     |                 |  |
| 39  | Wall Mount Bracket Upper        | 718204300 | 2     |                 |  |
| 40  | Wall Mount Bracket Lower        | 718204400 | 2     |                 |  |
| 41  | Screw Unit for Marker Tray      | 718080090 | 1     |                 |  |
| 42  | Screw Unit for Wall Mount Plate | 718080100 | 1     |                 |  |
| 43  | Screw Driver                    | -         | 1     | No Parts Supply |  |

#### 7-5. CARTON PACKING SECTION

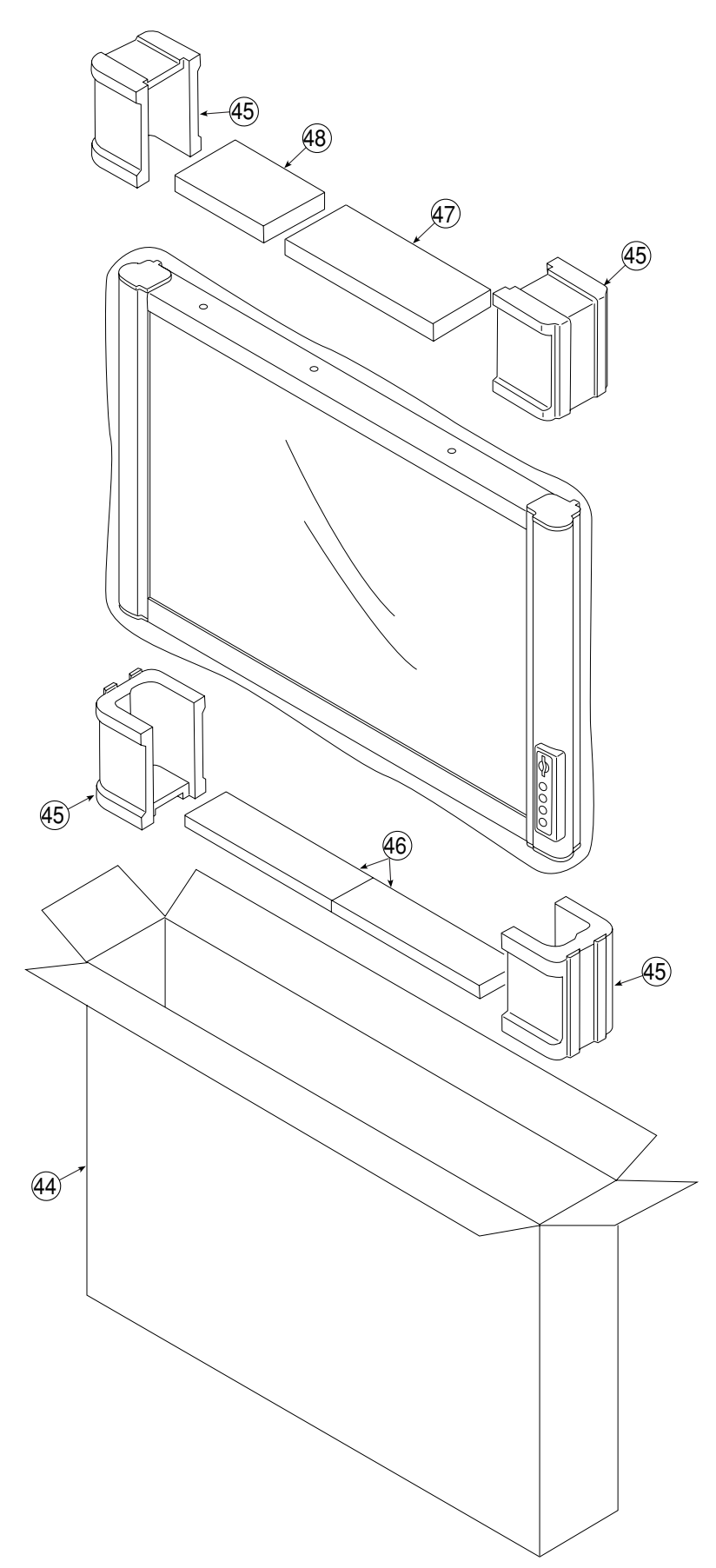

| 7-5. CARTON PACKING SECTION |                         |           |       |        |  |
|-----------------------------|-------------------------|-----------|-------|--------|--|
| No                          | PARTS NAME              | PARTS No. | Q' ty | REMARK |  |
| 44                          | Carton                  | 718204900 | 1     |        |  |
| 45                          | Corner Packing          | 718204700 | 1     |        |  |
| 46                          | Packing for Marker Tray | 718204800 | 2     |        |  |
| 47                          | Upper Packing           | 718205000 | 1     |        |  |
| 48                          | Accessory Box           | 718205100 | 1     |        |  |

#### 7-6. SCREWS AND WASHERS SECTION

#### 7-6. SCREWS & WASHERS SECTION

| No  | PARTS NAME                                 | PARTS No  | Q' ty | SURFACE   |
|-----|--------------------------------------------|-----------|-------|-----------|
| S-1 | M4-12 Cross Recessed Flat Head             | 951341280 | 22    | MFZnI-C-B |
| S-2 | M3-6 Cross Recessed Binding Head           | 951230610 | 6     | MFZnI-C   |
| S-3 | ø 3-5 P-Tight Cross Recessed Binding Head  | 953230510 | 3     | MFZnI-C   |
| S-4 | ø 3-12 S-Tight Cross Recessed Binding Head | 953631210 | 3     | MFZn      |
| S-5 | M3-6 Cross Recessed Flat Head              | 951330650 | 5     | MFZnI-C-B |
| S-6 | M4-8 Cross Recessed Flat Head              | 951340850 | 6     | MFZnI-C-B |
| S-7 | M3-8 Cross Recessed Pan Head 3-Point Type  | 952530810 | 6     | MFZnI-C   |
| S-8 | M3-8 P-Tight Cross Recessed Flat Head      | 953331080 | 2     | MFZnI-C-B |

7-7. M-5-T (OS)

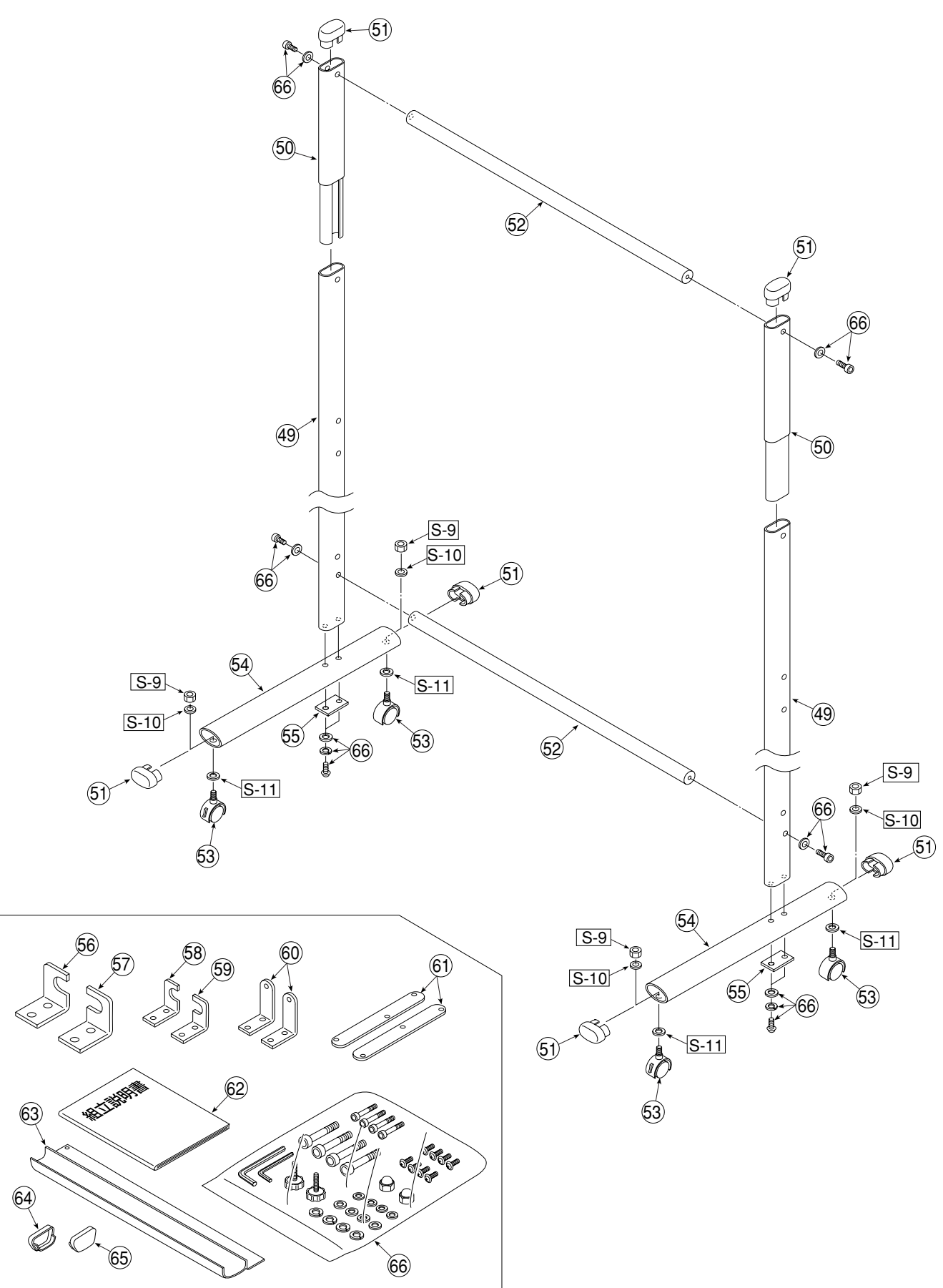

| 7-7. M-5-T (OS) |                                  |           |       |         |
|-----------------|----------------------------------|-----------|-------|---------|
| No              | PARTS NAME                       | PARTS No. | Q' ty | REMARK  |
| 49              | Foot Pipe A Assy                 | 718206300 | 2     |         |
| 50              | Lengthen Pipe Assy               | 718206400 | 2     |         |
| 51              | Pipe Frame Cap                   | 714112600 | 6     |         |
| 52              | Rail Assy                        | 718206600 | 2     |         |
| 53              | Front Caster                     | 714660400 | 4     |         |
| 54              | Foot Pipe B (OS)                 | 718207900 | 2     |         |
| 55              | Foot Plate                       | 718206900 | 2     |         |
| 56              | Stands Hanger Upper R            | 718205600 | 1     |         |
| 57              | Stands Hanger Upper L            | 718205700 | 1     |         |
| 58              | Stands Hanger Upper R (Vertical) | 718210600 | 1     |         |
| 59              | Stands Hanger Upper L (Vertical) | 718210700 | 1     |         |
| 60              | Stands Hanger Lower (Vertical)   | 718206000 | 2     |         |
| 61              | Stands Hanger Lower              | 718205800 | 2     |         |
| 62              | Assemble Manual for Stand        | 718211200 | 1     |         |
| 63              | Marker Tray for Upright          | 718209100 | 1     |         |
| 64              | Marker Tray Cover R for Upright  | 718212000 | 1     |         |
| 65              | Marker Tray Cover L for Upright  | 718212100 | 1     |         |
| 66              | Screw Unit for Stand             | 718080110 | 1     |         |
| S-9             | M3-8 Hexagonal Stop Bolt         | 955217610 | 4     | -       |
| S-10            | No.2-10 Spring Washer            | 957410210 | 4     | MFZnI-C |
| S-11            | No.2-10 Flat Washer              | 957210210 | 4     | MFZnI-C |

# 8. REVISION HISTORY

| No | Revision History | Revision page | Date |
|----|------------------|---------------|------|
| 1  |                  |               |      |
| 2  |                  |               |      |
| 3  |                  |               |      |
| 4  |                  |               |      |
| 5  |                  |               |      |
| 6  |                  |               |      |
| 7  |                  |               |      |
| 8  |                  |               |      |
| 9  |                  |               |      |
| 10 |                  |               |      |
| 11 |                  |               |      |
| 12 |                  |               |      |
| 13 |                  |               |      |
| 14 |                  |               |      |
| 15 |                  |               |      |
| 16 |                  |               |      |
| 17 |                  |               |      |
| 18 |                  |               |      |
| 19 |                  |               |      |
| 20 |                  |               |      |
|    |                  |               |      |
|    |                  |               |      |
|    |                  |               |      |
|    |                  |               |      |
|    |                  |               |      |
|    |                  |               |      |
|    |                  |               |      |
|    |                  |               |      |